Notice d'utilisation et d'installation

# Relais de protection et de surveillance

# Relais de protection différentielle

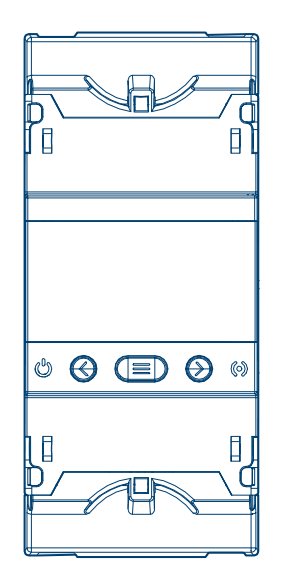

Relais de protection différentielle 0,03-3A, type B, 1 canal

HR551

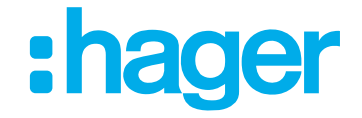

## Sommaire

# :hager

| 1              | Introduction                                   | 4  |
|----------------|------------------------------------------------|----|
| 1.1            | Contenu du document                            | 4  |
| 1.2            | Groupe cible                                   | 4  |
| 1.3            | Symboles utilisés                              | 5  |
| 2              | Consignes de sécurité                          | 6  |
| 3              | Contenu de l'emballage                         | 7  |
| 4              | Description de l'appareil                      | 8  |
| 5              | Fonction                                       | 9  |
| 5.1            | Relais de protection différenti HR551          | 9  |
| 5.1.1          | Utilisation conforme                           | 9  |
| 5.1.2          | Description fonctionnelle                      | 9  |
| 5.1.3          | Caracteristiques du produit                    | 9  |
| <b>5.2</b>     | Italistorillateur toroldal HR72X               |    |
| 522            | Description fonctionnelle                      | 9  |
| 5.2.3          | Description de la LED du HR72x                 | 10 |
| 6              | Informations destinées aux électriciens        | 11 |
| 6.1            | Montage et raccordement électrique             | 11 |
| 6.1.1          | Montage du HR72x                               | 11 |
| 6.1.2          | Montage du HR55x                               | 14 |
| 7              | Utilisation                                    | 16 |
| 7.1            | LED d'état                                     | 16 |
| 7.2            | Touches                                        | 16 |
| 7.3            | Écran                                          | 16 |
| 7.3.1          | Description de l'écran LCD                     | 17 |
| 7.3.2          | Sortie numérique                               | 18 |
| 7.3.3<br>7.2.4 | Kelais                                         | 18 |
| 7.3.5          | Écran de démarrage                             | 18 |
| 7.3.6          | Problèmes ou modifications dans l'installation | 18 |
| 7.3.7          | Écran d'affichage du canal                     | 19 |
| 7.3.8          | Écran lors du déclenchement du relais          | 20 |
| 7.3.9          | Menu de verrouillage                           | 21 |
| 7.3.10         | ivienu des evenements                          | 22 |

## Sommaire

# :hager

| 7.3.11 | Test individuel                                                  | 24 |
|--------|------------------------------------------------------------------|----|
| 7.3.12 | Réglage du courant de déclenchement et du délai de déclenchement | 25 |
| 8      | Configuration                                                    | 27 |
| •      | oomgulaton                                                       |    |
| 8.1    | Communication                                                    | 27 |
| 8.1.1  | Vitesse de transmission                                          |    |
| 8.1.2  | N° de périphérique                                               | 29 |
| 8.1.3  | Bits de données, bits d'arrêt et parité                          | 29 |
| 8.2    | Réglage de la date et de l'heure                                 | 31 |
| 8.2.1  | Année                                                            | 31 |
| 8.2.2  | Mois                                                             | 32 |
| 8.2.3  | Jour                                                             | 32 |
| 8.2.4  | Heure                                                            | 32 |
| 8.3    | Pré-alarme                                                       |    |
| 8.3.1  | Courant de déclenchement de la pré-alarme                        |    |
| 8.3.2  | Fonctionnement de la pré-alarme                                  | 33 |
| 8.3.3  | Polarité de la pré-alarme                                        | 34 |
| 8.4    | Relais de déclenchement                                          | 35 |
| 8.4.1  | Polarité                                                         | 35 |
| 8.5    | Installation                                                     |    |
| 8.5.1  | Enregistrer l'installation                                       |    |

# 9 Communication RS-485......37

| 9.1   | Connexion des appareils avec RS-485                           |    |
|-------|---------------------------------------------------------------|----|
| 9.2   | Protocole Modbus®                                             |    |
| 9.3   | Commandes Modbus®                                             |    |
| 9.3.1 | Variables de l'appareil et de l'installation                  |    |
| 9.3.2 | Variables du canal                                            | 40 |
| 9.3.3 | Variables du déclencheur pour un test ou une communication    |    |
| 9.3.4 | Paramètres des événements                                     |    |
| 9.3.5 | Variables de configuration du déclencheur et de la pré-alarme |    |
| 9.3.6 | RS-485                                                        |    |
|       |                                                               |    |

| 10   | Annexe                               |
|------|--------------------------------------|
| 10.1 | Caractéristiques techniques 46       |
| 10.2 | Dimensions47                         |
| 10.3 | Remarque concernant l'élimination 49 |

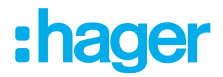

# **1** Introduction

## 1.1 Contenu du document

Ce document décrit le montage et la mise en service sûrs et corrects du relais de protection différentielle **HR55x** ainsi que le montage et l'utilisation des transformateurs toroïdaux **HR72x**.

Les illustrations et descriptions de ce manuel sont fournies à titre d'explication et peuvent différer de la version actuelle du logiciel en raison des améliorations régulières qui lui sont apportées.

| Date                              | Document                                                      | Statut de la version        |  |
|-----------------------------------|---------------------------------------------------------------|-----------------------------|--|
| 05/2024                           | Relais-de-protection-différentie_HR55x_manual_FR_2024-05      | Version 1                   |  |
| Relais de protection d            | lifférentielle                                                |                             |  |
| HR551                             | Relais de protection différentielle 0,03-3A, type B, 1        | canal                       |  |
| HR554                             | Relais de protection différentielle 0,03-3A, type B, 4 canaux |                             |  |
| Transformateurs toro              | ïdaux                                                         |                             |  |
| HR721                             | Transformateur toroïdal ø35                                   |                             |  |
| HR722 Transformateur toroïdal ø55 |                                                               |                             |  |
| HR723                             | Transformateur toroïdal ø80                                   | Transformateur toroïdal ø80 |  |
| HR724                             | Transformateur toroïdal ø110                                  |                             |  |
|                                   |                                                               |                             |  |

Tableau 1 : Liste de références

## 1.2 Groupe cible

Ce document s'adresse aux installateurs, aux administrateurs système et aux techniciens qualifiés en électrotechnique d'un relais de protection et de surveillance différentielle de type B.

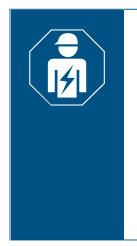

Le montage, l'installation et la configuration des appareils électroniques ne doivent être effectués que par un spécialiste formé dans le domaine électrotechnique et certifié, conformément aux normes d'installation en vigueur dans le pays.

Les prescriptions en matière de prévention d'accidents en vigueur dans le pays doivent être respectées.

# **1.3 Symboles utilisés**

- Consigne d'action en une seule étape ou dans un ordre quelconque.
- ① Consignes relatives aux actions à effectuer en plusieurs étapes. Ordre à respecter.
- Énumération
- Renvoie à des documents / informations complémentaires

|                                        | Installation par un électricien                  | <b>∂</b>      | Accessoires                       | X                                                  | Informations du fabricant<br>selon le art. 18 al. 4 de la<br>Loi allemande sur les ap-<br>pareils électriques (Elek-<br>troG) |  |
|----------------------------------------|--------------------------------------------------|---------------|-----------------------------------|----------------------------------------------------|----------------------------------------------------------------------------------------------------|--|
| CE                                     | Applicable dans toute l'Eu-<br>rope et la Suisse | UK<br>CA      | Applicable en Grande-Bre<br>tagne | ∋-                                                 |                                                                                                    |  |
| Symbole                                | Mot-signal                                       |               | Conséquences e                    | n cas de non                                       | -respect                                                                                                    |  |
|                                        | Danger                                           |               | Entraîne de grave                 | s blessures, vo                                    | oire la mort.                                                                                                    |  |
|                                        | Avertissement                                    | Avertissement |                                   | Peut entraîner de graves blessures, voire la mort. |                                                                                                    |  |
| $\underline{\land}$                    | Prudence                                         |               | Peut entraîner de                 | Peut entraîner de légères blessures.               |                                                                                                    |  |
|                                        | Attention                                        |               | Peut entraîner des                | Peut entraîner des dommages sur l'appareil.        |                                                                                                    |  |
|                                        | Remarque                                         |               | Peut entraîner des                | s dommages.                                        |                                                                                                    |  |
| Symbole                                | Description                                      |               |                                   |                                                    |                                                                                                    |  |
| AT A A A A A A A A A A A A A A A A A A | Risque de choc                                   | électrique.   |                                   |                                                    |                                                                                                    |  |
|                                        | Risque de domn                                   | nages dus à   | une surcharge mécanique.          |                                                    |                                                                                                    |  |

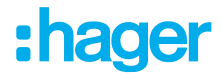

# 2 Consignes de sécurité

L'encastrement et le montage d'appareils électriques doivent être effectués uniquement par des électriciens qualifiés, dans le respect des normes d'installation, directives, dispositions et prescriptions en matière de sécurité et de prévention d'accidents en vigueur dans le pays.

Le non-respect des consignes d'installation peut entraîner des dommages sur l'appareil, un incendie ou présenter d'autres dangers.

Avant toute intervention de maintenance, de réparation ou de manipulation sur les connexions de l'appareil, celui-ci doit être déconnecté de toute source d'alimentation, qu'il s'agisse de l'alimentation propre à l'appareil ou de l'instrument de mesure.

Si une anomalie ou un dysfonctionnement est constaté, aucune mesure ne doit être effectuée par l'appareil.

Contactez le service après-vente si vous constatez que l'appareil ne fonctionne pas correctement.

Hager décline toute responsabilité pour les dommages résultant d'une utilisation non conforme, ainsi que du non-respect des messages d'avertissement et des recommandations.

# 3 Contenu de l'emballage

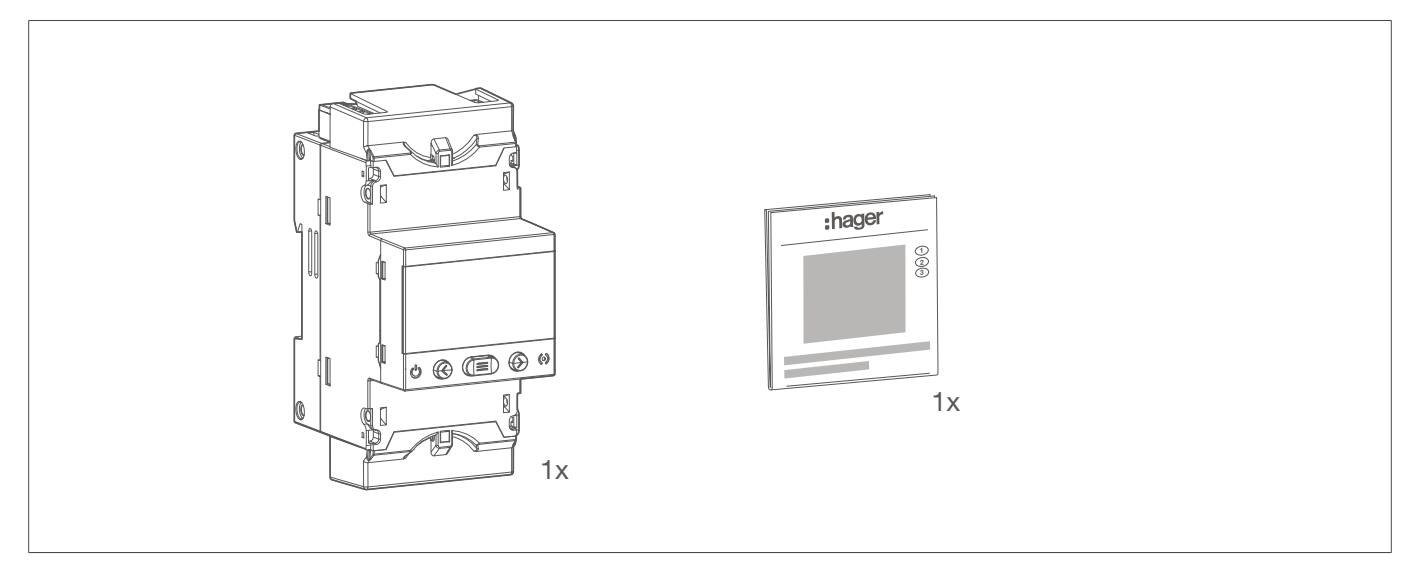

Image 1 : Contenu de l'emballage du HR55x

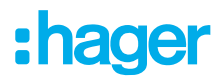

# 4 Description de l'appareil

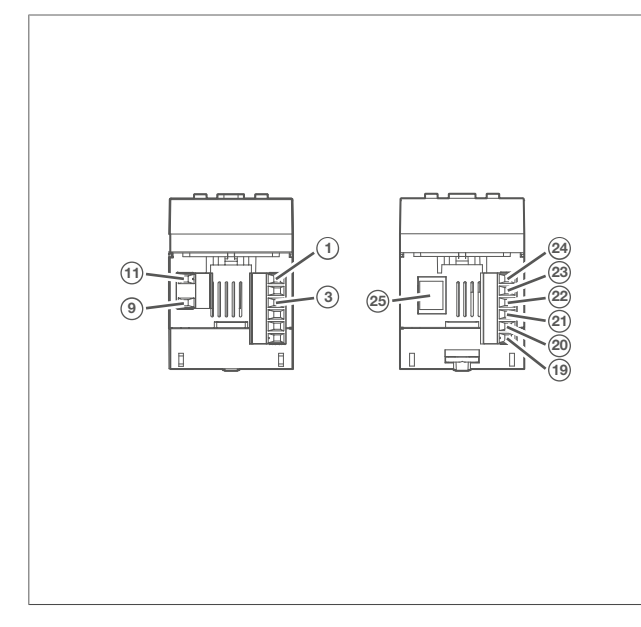

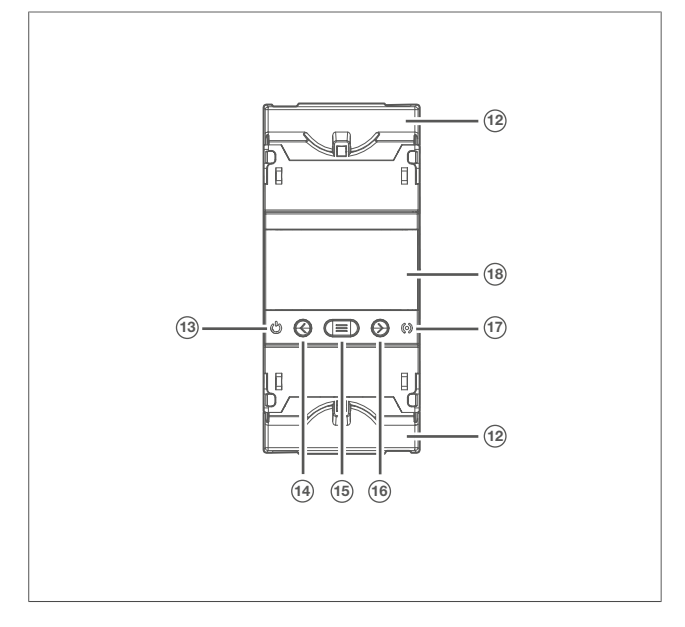

Image 2 : Vue des bornes de raccordement

- 1 R1, relais de déclenchement canal 1 (NO)
- 3 C1, GND canal R1
- (9) A1, alimentation en tension L
- (1) A2, alimentation en tension N
- (19) Sortie digitale pré-alarme (NO)
- 20 Sortie digitale pré-alarme (GND)
- (21) TRIP, entrée pour déclencheur externe
- (22) GND RS-485 et entrée TRIP
- 23 B-, interface RS-485
- (24) A+, interface RS-485
- (25) Connecteur RJ45 pour raccordement du transformateur d'intensité

Image 3 : Vue de face

- (12) Cache des bornes de raccordement
- 13 Processeur LED
- (14) Touche **T**
- 15 Touche Menu
- (16) Touche R
- (17) Alarme LED
- (18) Écran LCD

# 5 Fonction

# 5.1 Relais de protection différenti HR551

L'appareil est un relais de protection et de surveillance de courant différentiel de type B, avec un canal, une pré-alarme réglable et une interface Modbus RS-485 intégrée qui est compatible avec les transformateurs de courant différentiel de la série HR.

## 5.1.1 Utilisation conforme

- Surveillance du courant différentiel
- Montage sur rail DIN conformément à la norme CEI 60715:2017
- Raccordement à un transformateur toroïdal externe (HR72x)

### 5.1.2 Description fonctionnelle

L'appareil assure une surveillance continue des courants de défaut dans les réseaux électriques mis à la terre. Le courant induit dans le transformateur externe est détecté dans l'appareil et mesuré et la valeur efficace réelle (TRMS) calculée.

## 5.1.3 Caractéristiques du produit

- Écran pour l'affichage des paramètres
- 3 touches pour faire défiler les différents écrans et programmer l'appareil
- Sortie numérique comme fonction de pré-alarme
- Entrée numérique pour déclenchement externe
- Communication RS-485

## 5.2 Transformateur toroïdal HR72x

# **₽**

Les appareils de la série HR72x sont des convertisseurs électroniques de protection différentielle et de surveillance de type B (CEI 60755) qui peuvent être utilisés avec les relais de protection différentielle et de surveillance HR551 et HR554. Le choix de l'appareil se fait en fonction du courant maximal du circuit surveillé (In) :

- HR721 pour In : 80 A
- HR722 pour In : 160 A
- HR723 pour In : 250 A
- HR724 pour In : 400 A

### 5.2.1 Utilisation conforme

- Montage sur rail DIN conformément à la norme CEI 60715:2017 avec adaptateur
- Montage sur platine de montage avec étrier de serrage
- Raccordement au relais de protection différentielle (HR55x)

### 5.2.2 Description fonctionnelle

Le transformateur toroïdal transforme le courant mesuré en une grandeur mesurable pour le relais à courant différentiel.

## Fonction

Transformateur toroïdal HR72x

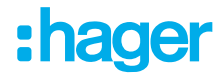

## 5.2.3 Description de la LED du HR72x

La LED d'état située sur la face avant de l'appareil indique l'état de fonctionnement actuel.

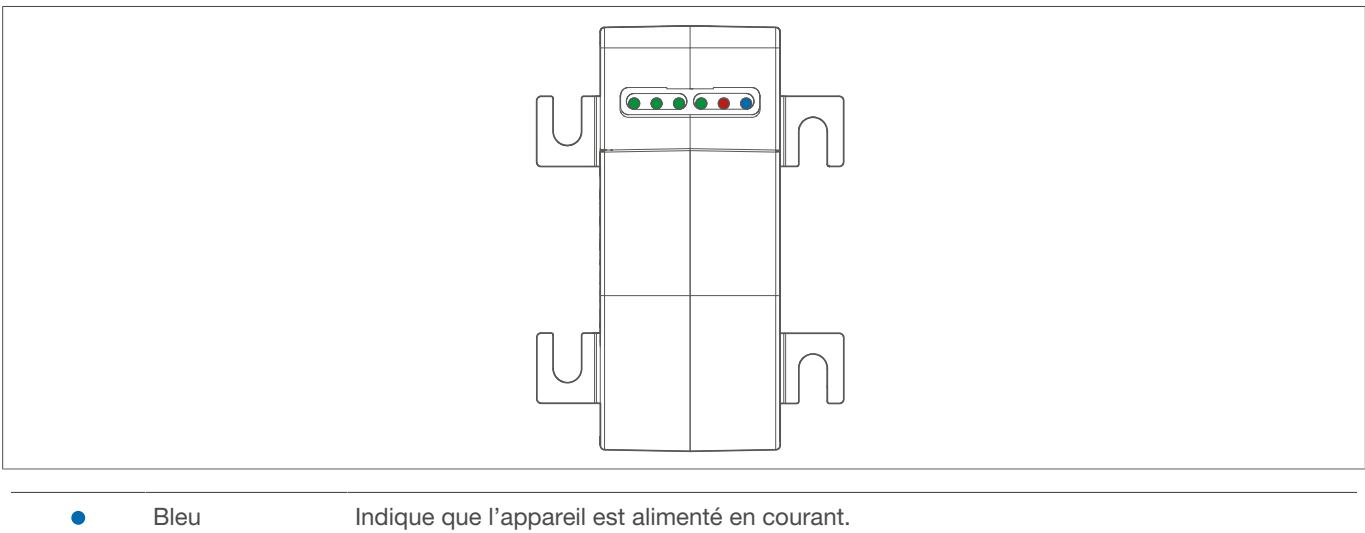

|     | bica             |                                                                          |
|-----|------------------|--------------------------------------------------------------------------|
| •   | Rouge            | Indique qu'une erreur de courant de fuite s'est produite.                |
| -∳- | Rouge clignotant | Rouge clignotant : Indique qu'une pré-alarme a été déclenchée.           |
| •   | Vert             | Indique quel canal est utilisé pour le transformateur toroïdal concerné. |

Tableau 2 : Description de la LED

6 Informations destinées aux électriciens

## 6.1 Montage et raccordement électrique

## 6.1.1 Montage du HR72x

# Da

Danger

Choc électrique en cas de contact avec les pièces sous tension !

Un choc électrique peut provoquer la mort !

 Avant d'intervenir sur l'appareil, déconnecter les câbles de raccordement et recouvrir les pièces conductrices avoisinantes !

• Fixer les bornes enfichables sur l'appareil.

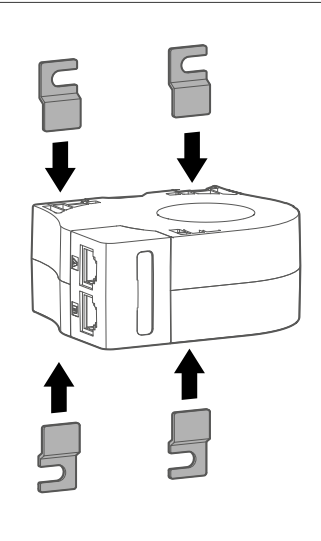

Image 4 : HR72x - Montage des bornes enfichables

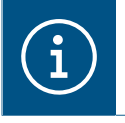

#### Remarque

Le montage peut se faire directement sur le rail DIN ou sur une platine de montage.

## Informations destinées aux électriciens

Montage et raccordement électrique

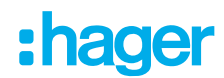

#### Option de montage 1 : Fixation sur la platine de montage

- Mettre l'appareil à l'horizontale.
- Fixer l'appareil sur la platine de montage à l'aide de vis.

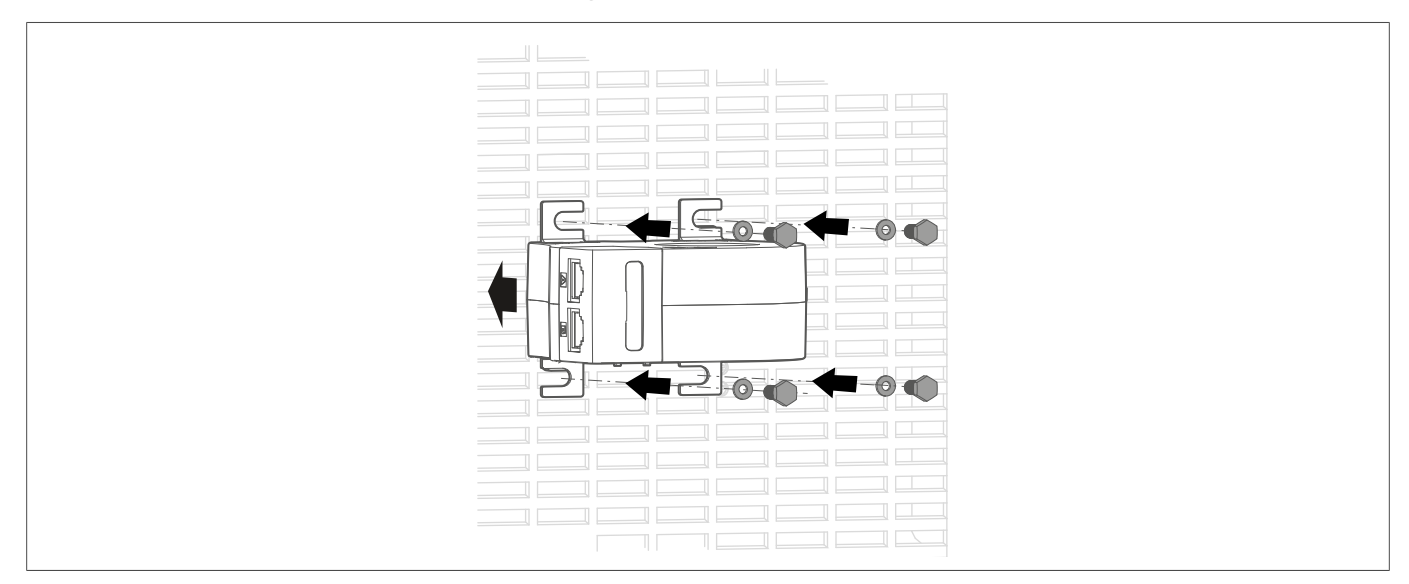

Image 5 : HR72x - Montage sur platine de montage

#### Option de montage 2 : Fixation sur le rail DIN

- Fixer le rail de fixation sur le rail DIN dans le sens de montage souhaité.
- Placer l'appareil sur la bride de fixation.

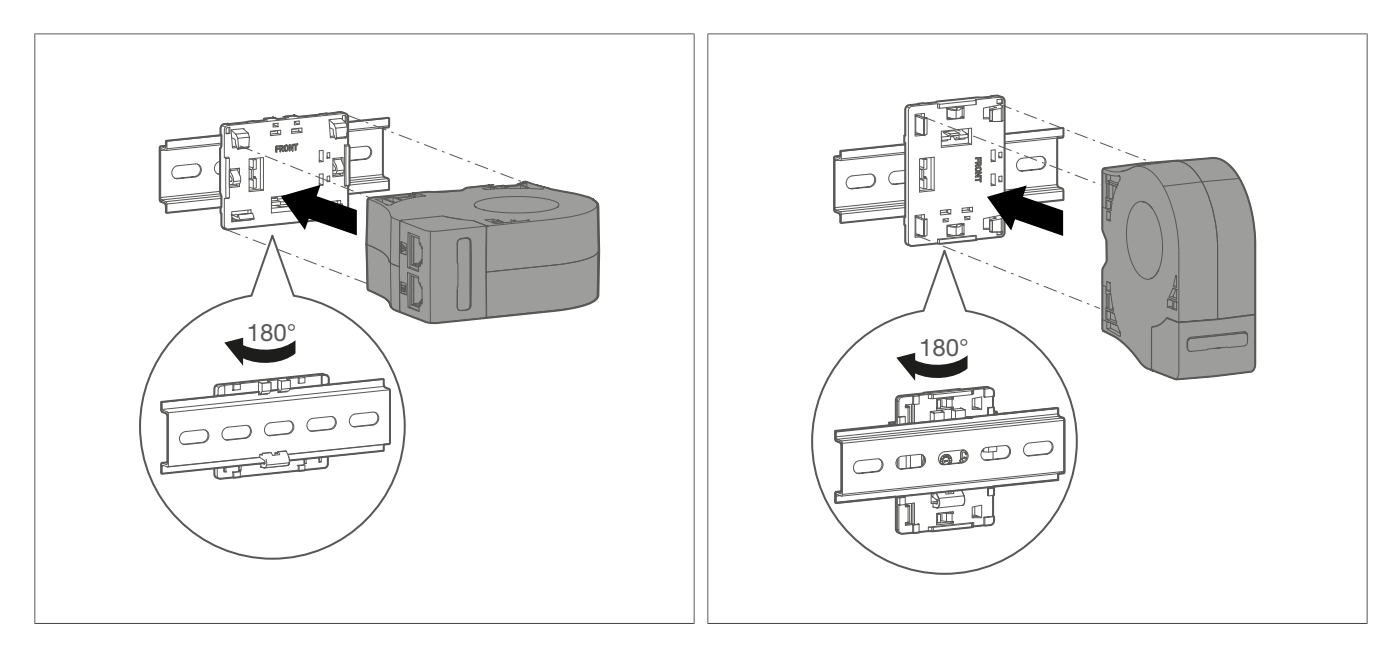

Image 6 : HR72x - Orientation de montage sur rail DIN vertical

Image 7 : HR72x - Orientation de montage sur rail DIN horizontal

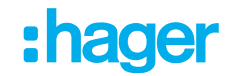

#### 2 Faire passer les conducteurs à travers l'appareil.

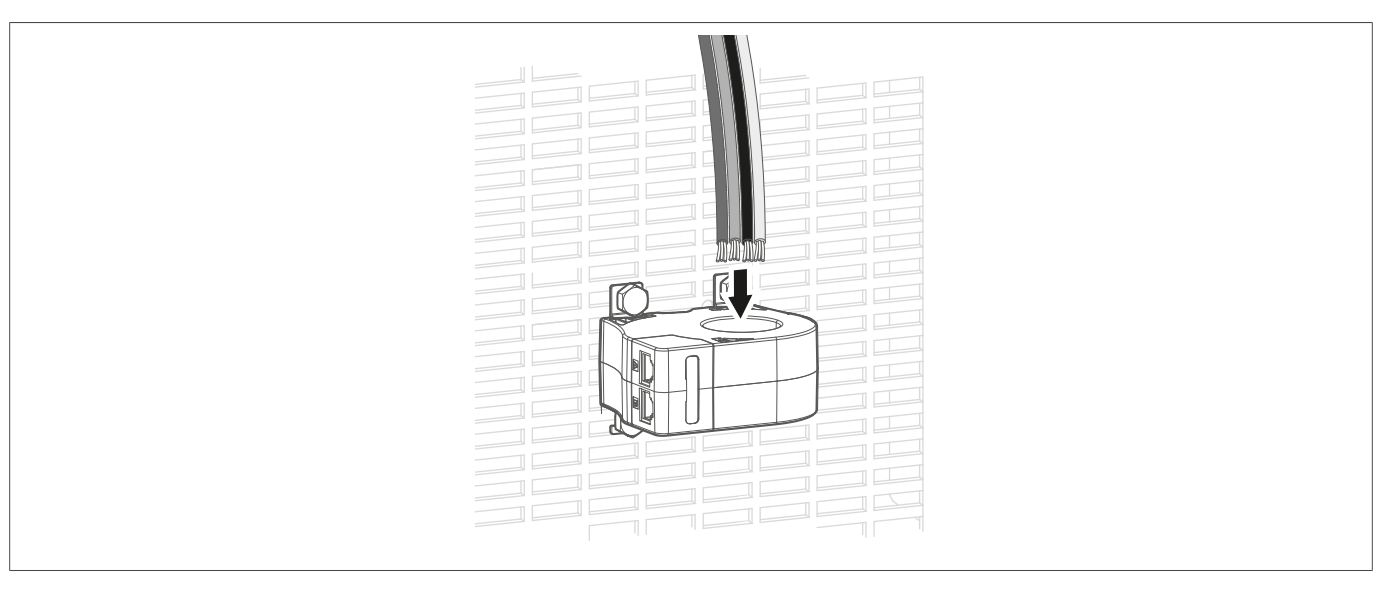

Image 8 : HR72x - Passage des conducteurs

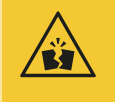

#### Avertissement

Risque de destruction !

Si les conducteurs sont mal acheminés, l'appareil risque d'être endommagé.

Les conducteurs doivent être passés au milieu du transformateur toroïdal.

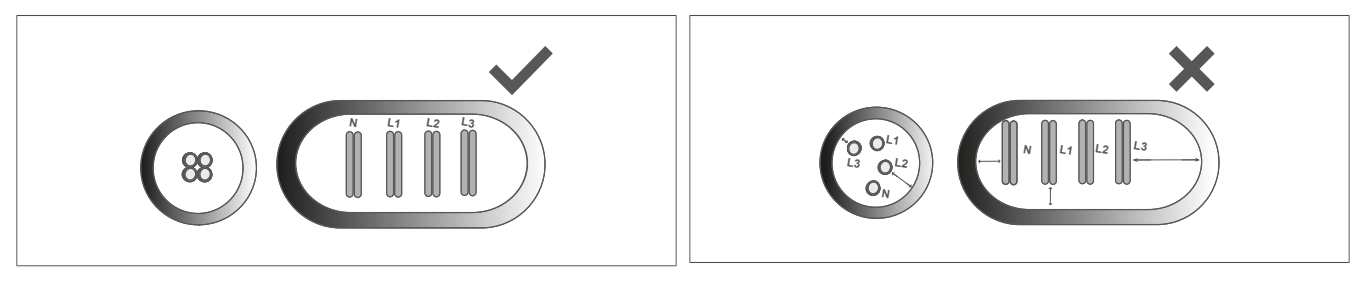

Image 9 : Répartition correcte des conducteurs

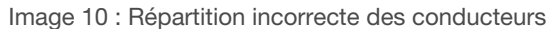

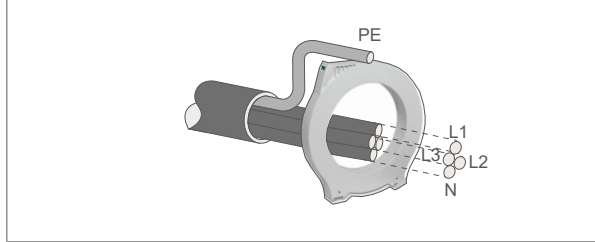

Image 11 : Répartition des conducteurs

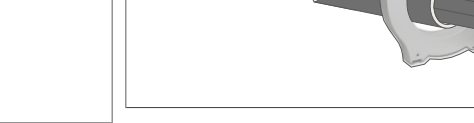

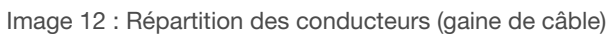

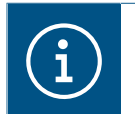

#### Remarque

La longueur du conducteur doit être supérieure au diamètre du transformateur toroïdal.

### Informations destinées aux électriciens Montage et raccordement électrique

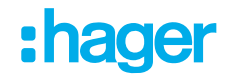

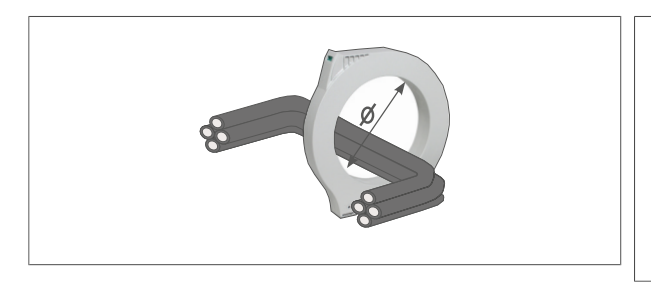

Image 13 : Éviter les arcs dans les conducteurs

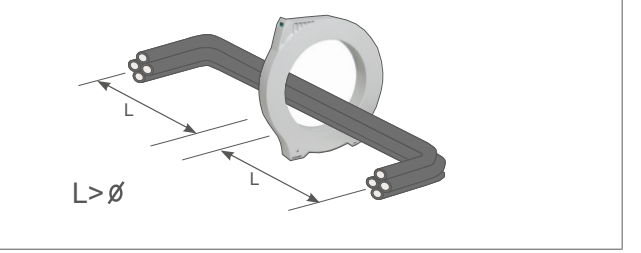

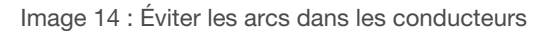

### 6.1.2 Montage du HR55x

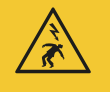

### Danger

Choc électrique en cas de contact avec les pièces sous tension ! Un choc électrique peut provoquer la mort !

- Avant d'intervenir sur l'appareil, déconnecter les câbles de raccordement et recouvrir les pièces conductrices avoisinantes !
- 1 Retirer le cache des bornes de raccordement.
- Pixer l'appareil sur le rail DIN.

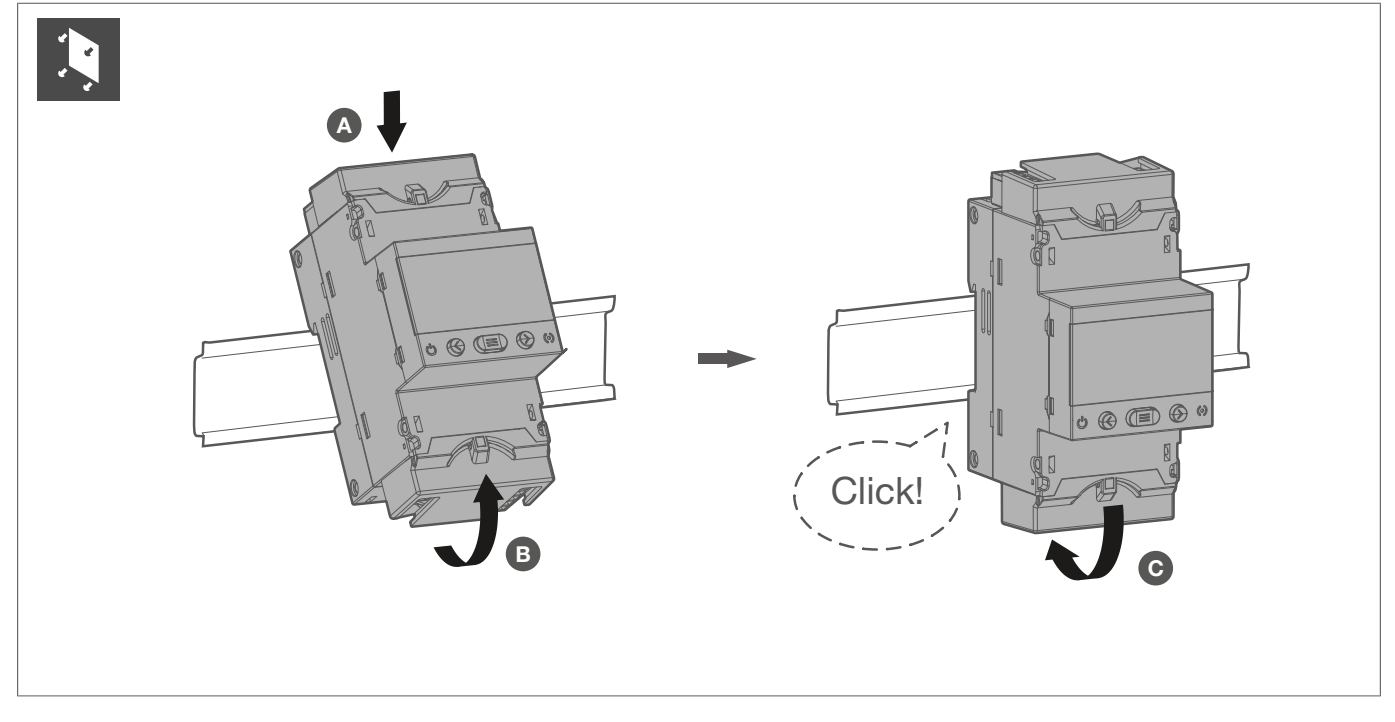

Image 15 : Hr55x - Montage de l'appareil sur rail DIN

3 Brancher et câbler l'appareil.

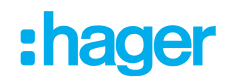

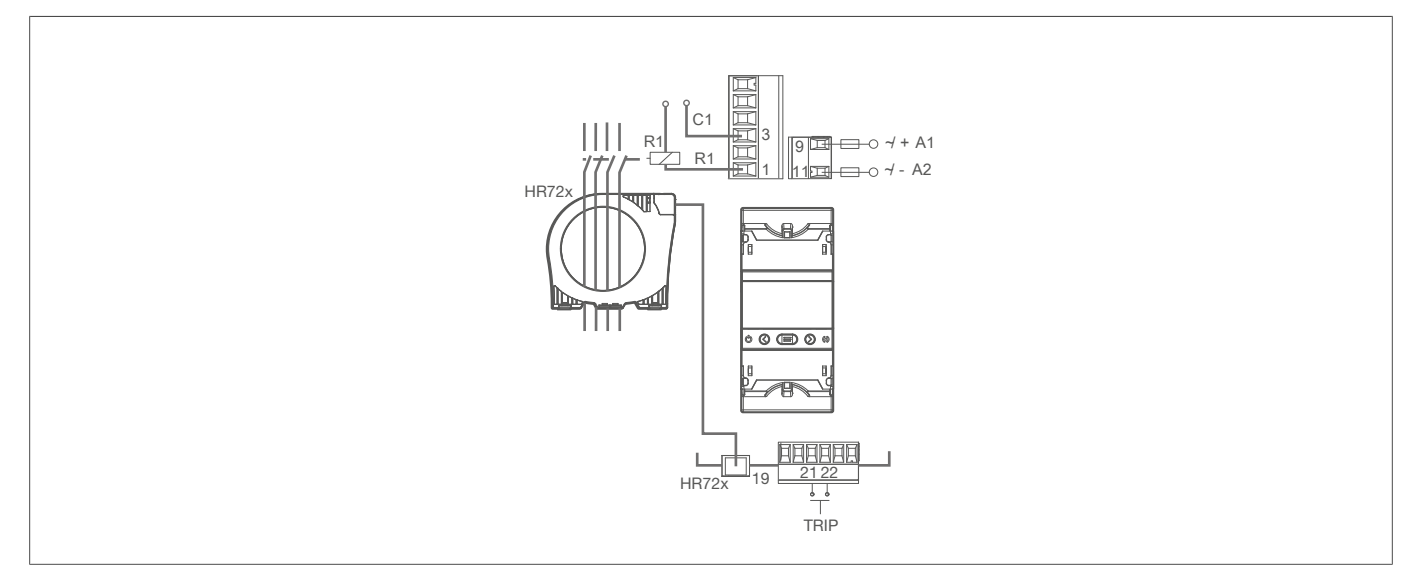

Image 16 : HR551 - Raccordement électrique

Installer les caches des bornes de raccordement.

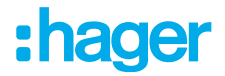

# 7 Utilisation

# 7.1 LED d'état

L'appareil dispose de 2 LED qui donnent des informations sur l'état de l'appareil.

| LED            | Description                                                             |
|----------------|-------------------------------------------------------------------------|
| LED CPU (13)   | Blanc allumé en permanence :<br>Indique que l'appareil est sous tension |
| LED ALARM (17) | Rouge clignotant :<br>Indique qu'une pré-alarme a été déclenchée        |
|                | Rouge allumé en permanence :<br>Indique qu'un déclenchement a eu lieu   |

# 7.2 Touches

L'appareil dispose de 3 touches permettant de naviguer dans les différents écrans et d'effectuer la programmation de l'appareil.

| Touches        | Fonction                                                  |                                                           |
|----------------|-----------------------------------------------------------|-----------------------------------------------------------|
| € <sub>T</sub> | Court : Modifier l'affichage ou la valeur de ré-<br>glage | Long (> 3s) : Tester les relais                           |
| ⊗ <sub>R</sub> | Court : Modifier l'affichage ou la valeur de ré-<br>glage | Long (> 3s) : Effectuer une réinitialisation              |
|                | Court : Confirmer la sélection                            | Long (> 3s) : permet de revenir à l'étape pré-<br>cédente |

# 7.3 Écran

L'appareil dispose d'un écran LCD. Cet écran LCD est divisé en 2 zones.

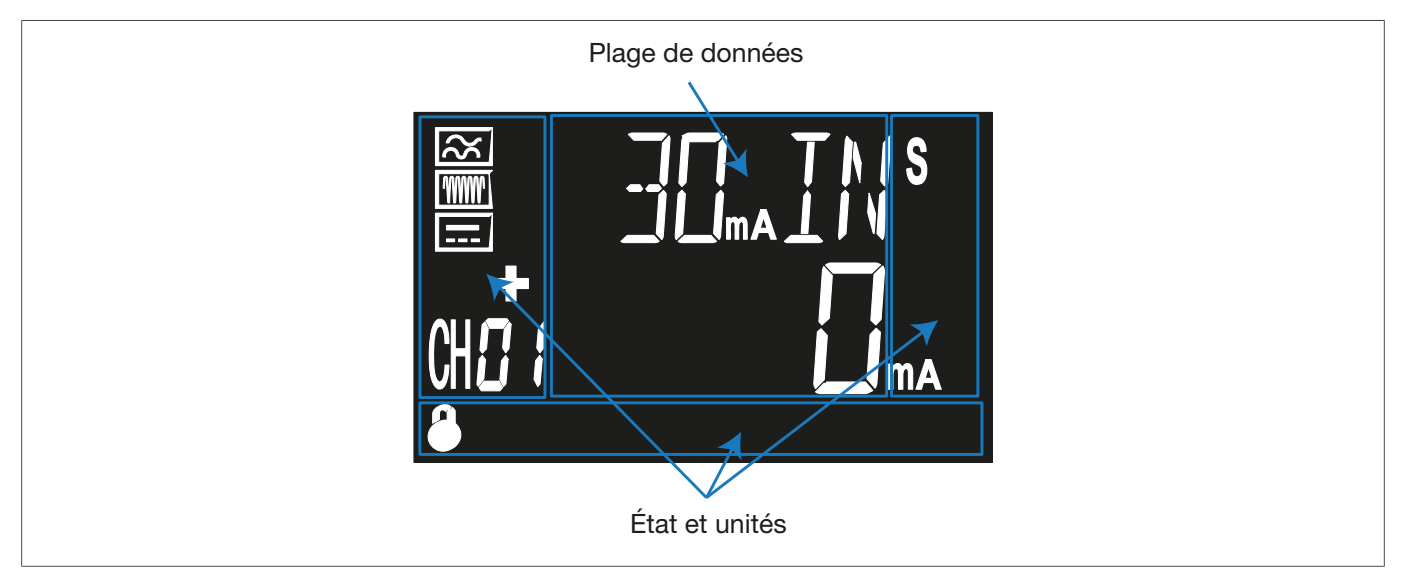

Plage de données : Indique toutes les valeurs mesurées.

| Icône     | Description                                                                                  | Icône          | Description                                                |
|-----------|----------------------------------------------------------------------------------------------|----------------|------------------------------------------------------------|
| $\approx$ | Courant alternatif                                                                           | 0              | Pré-alarme activée                                         |
|           | Courant continu                                                                              | prog           | Écran de programmation                                     |
| 1000 I    | Haute fréquence (type F)                                                                     | trip           | Le relais est en panne                                     |
|           | Le relais est polarisé positivement                                                          | CH <b>[]</b> { | Canal 1                                                    |
|           | Erreur interne de l'appareil                                                                 | ٩              | Aucun réglage de la date et de l'heure n'a été<br>effectué |
| 8         | Les réglages directs sont verrouillés<br>Pour déverrouiller l'appareil, cf. "Menu de verroui | llage".        |                                                            |

État et unités : Indique l'état, les unités et les informations sur l'appareil.

Tableau 3 : Symboles de l'écran LCD

## 7.3.1 Description de l'écran LCD

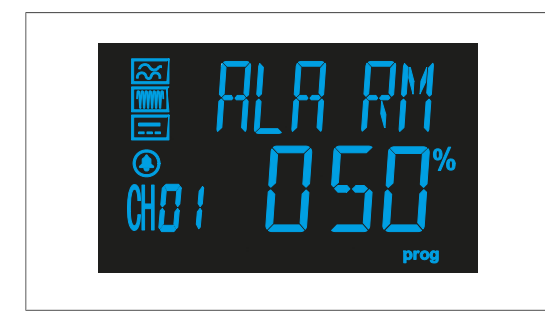

Écran LCD bleu : Menu de réglage ou de configuration.

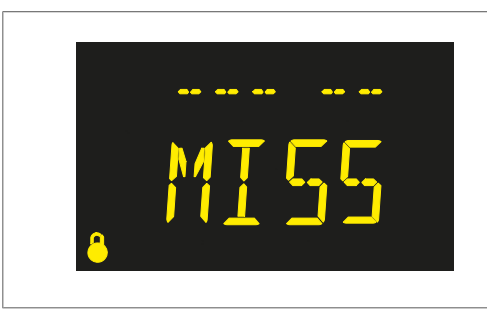

Écran LCD jaune : Modification dans l'installation.

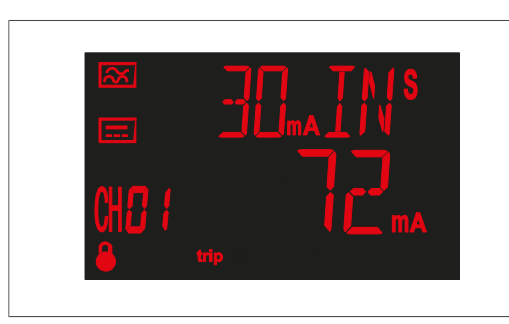

Écran LCD rouge : Le relais s'est déclenché en raison d'un courant de défaut. Un test individuel a été effectué. Une erreur due à un transformateur toroïdal a été détectée.

#### Utilisation Écran

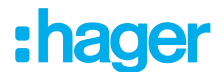

#### 7.3.2 Sortie numérique

L'appareil dispose d'une sortie numérique (borne 19 et borne 20) qui est activée lorsqu'une pré-alarme est déclenchée.

#### 7.3.3 **Relais**

L'appareil dispose de relais de sortie (borne 1 et borne 3) qui se déclenchent lorsqu'un canal donné est affecté.

#### 7.3.4 Entrée numérique

L'appareil dispose d'une entrée numérique (borne 21 et borne 22). Celle-ci est nécessaire pour effectuer un déclenchement.

#### 7.3.5 Écran de démarrage

Après la mise en marche de l'appareil et une fois la phase d'initialisation écoulée, l'écran de démarrage apparaît. L'écran de démarrage indique la version du relais.

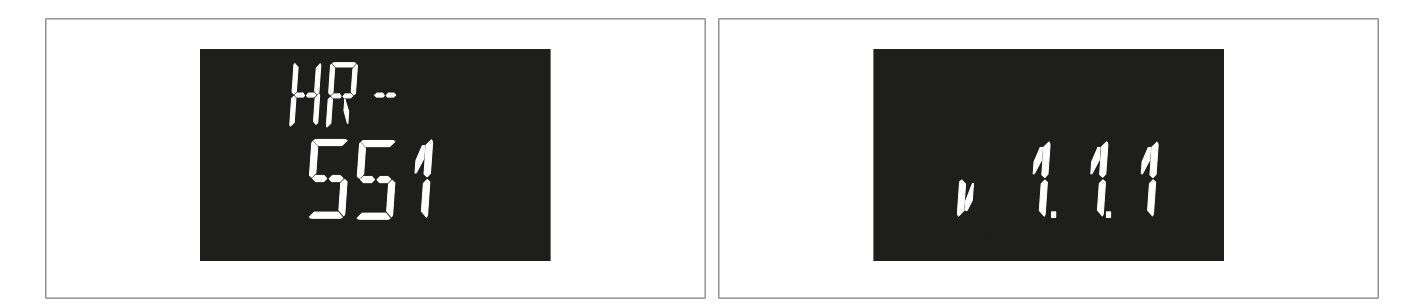

Image 17 : Écran de démarrage

Image 18 : Écran de démarrage avec indication de la version

#### Problèmes ou modifications dans l'installation 7.3.6

En cas de problèmes à la fin d'un processus de démarrage, les messages suivants peuvent s'afficher à l'écran :

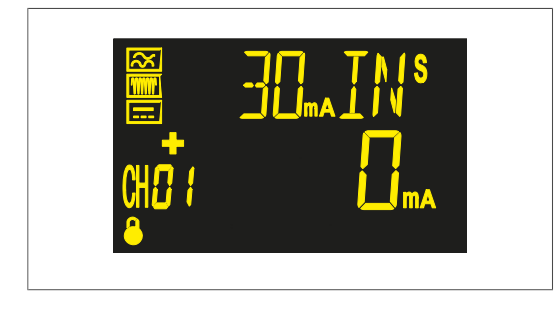

#### Modification dans l'installation

Ouvrir le menu de configuration pour enregistrer la nouvelle installation.

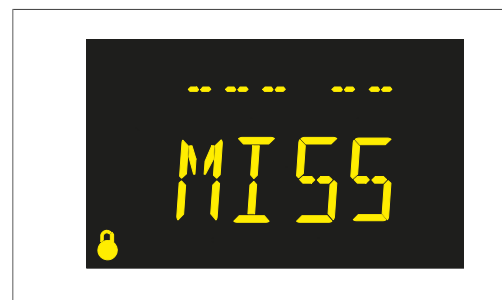

#### Le relais ne trouve pas le transformateur toroïdal

Ouvrir le menu de configuration pour enregistrer la nouvelle installation.

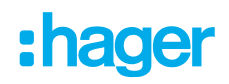

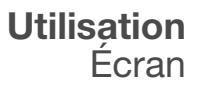

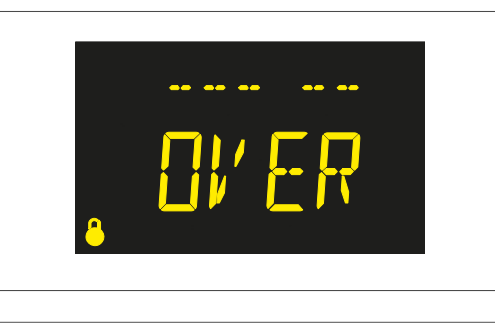

Le relais a détecté plus de transformateurs toroïdaux que le nombre autorisé

• Vérifier l'installation.

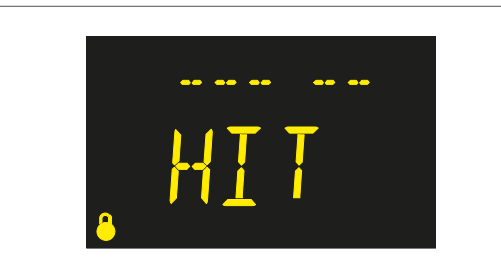

- Le relais a détecté plus de transformateurs toroïdaux qui ne sont pas enregistrés dans l'installation.
- Ouvrir le menu de configuration pour enregistrer la nouvelle installation.

## 7.3.7 Écran d'affichage du canal

L'écran d'affichage du canal indique le courant de fuite, les valeurs du courant de déclenchement et le courant de retard du canal.

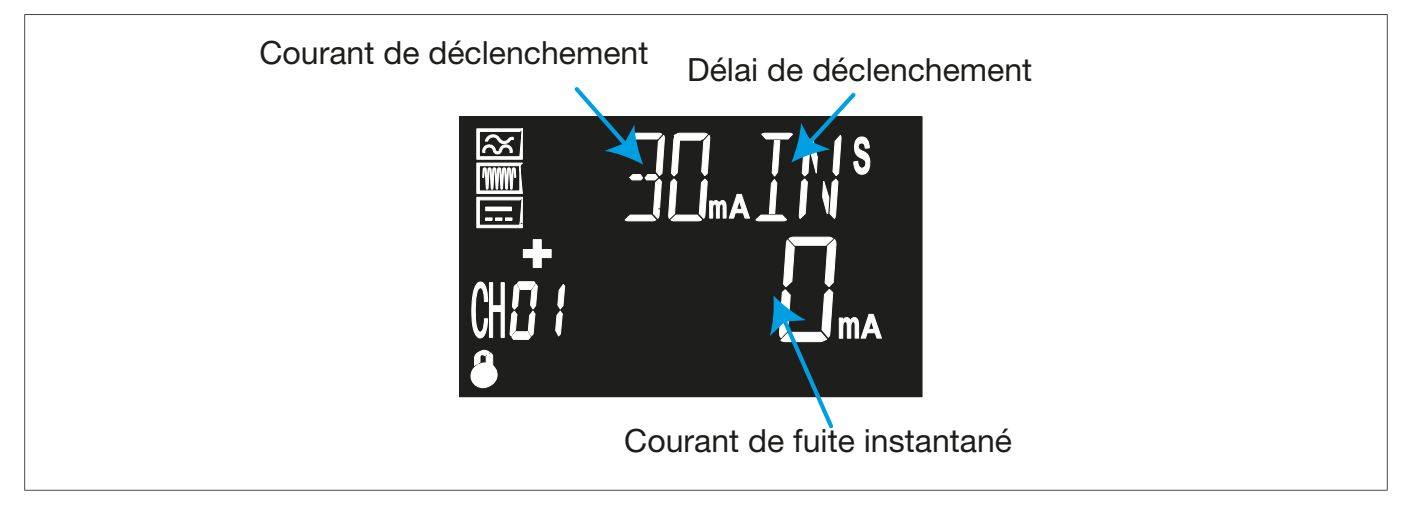

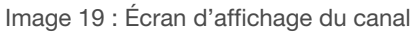

Les touches S-R et -T permettent de passer d'un écran à l'autre.

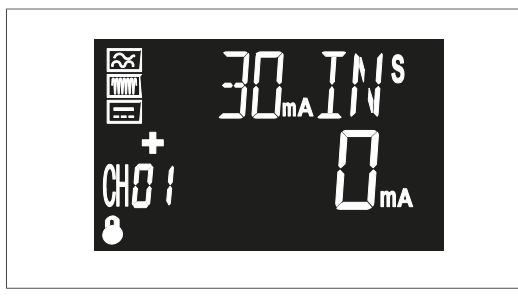

Canal 1 :

Courant de déclenchement (mA) Délai de déclenchement Courant de défaut total instantané (AC+DC) (mA) **Remarque :** Si le relais est verrouillé, l'accès au menu n'est pas possible, cf. "Menu de verrouillage".

(>)

## Utilisation Écran

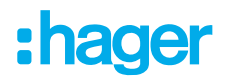

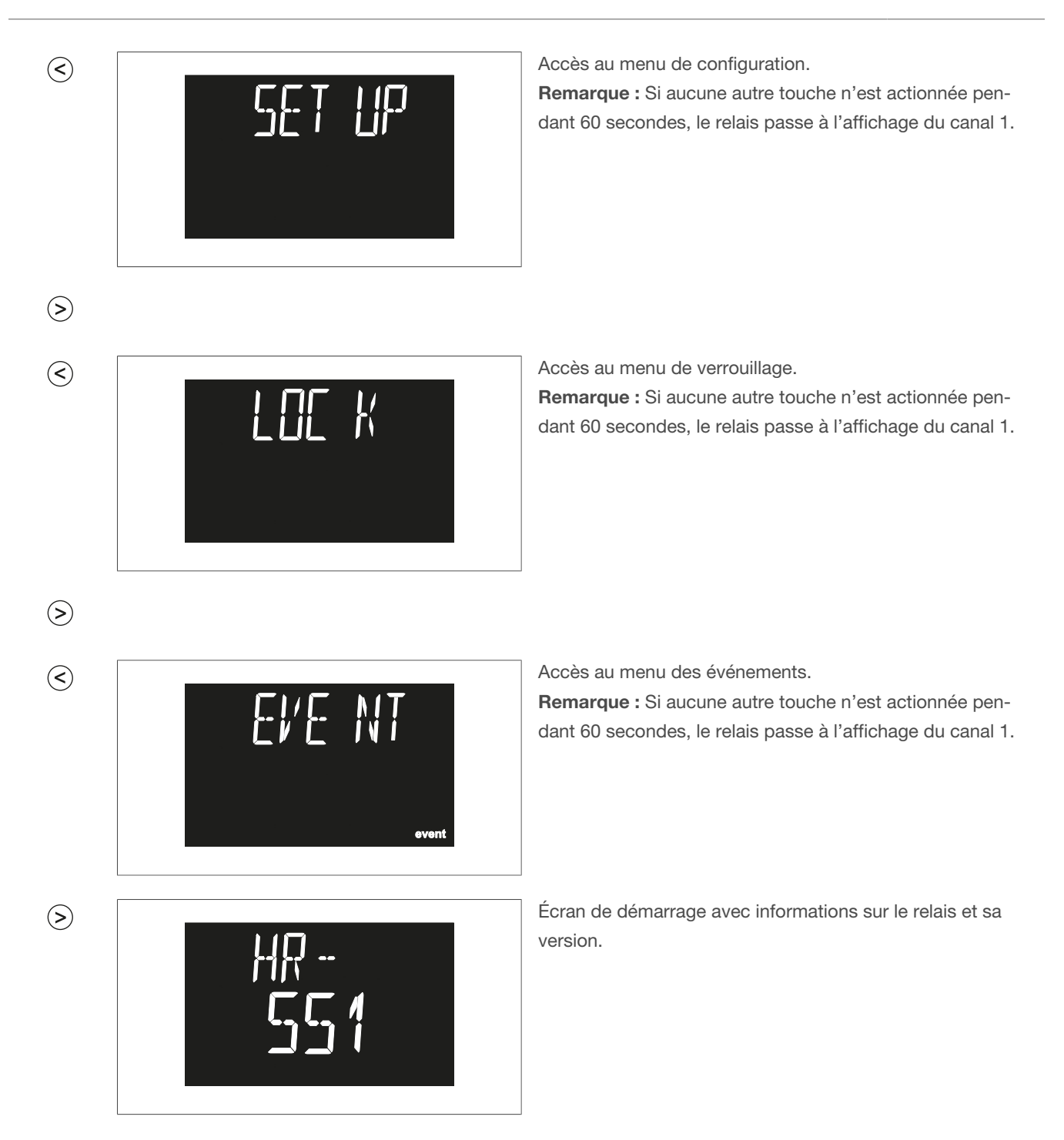

## 7.3.8 Écran lors du déclenchement du relais

Lorsque le relais se déclenche, la LED d'alarme rouge s'allume. L'écran affiche des informations précises sur la valeur du courant du dernier cycle.

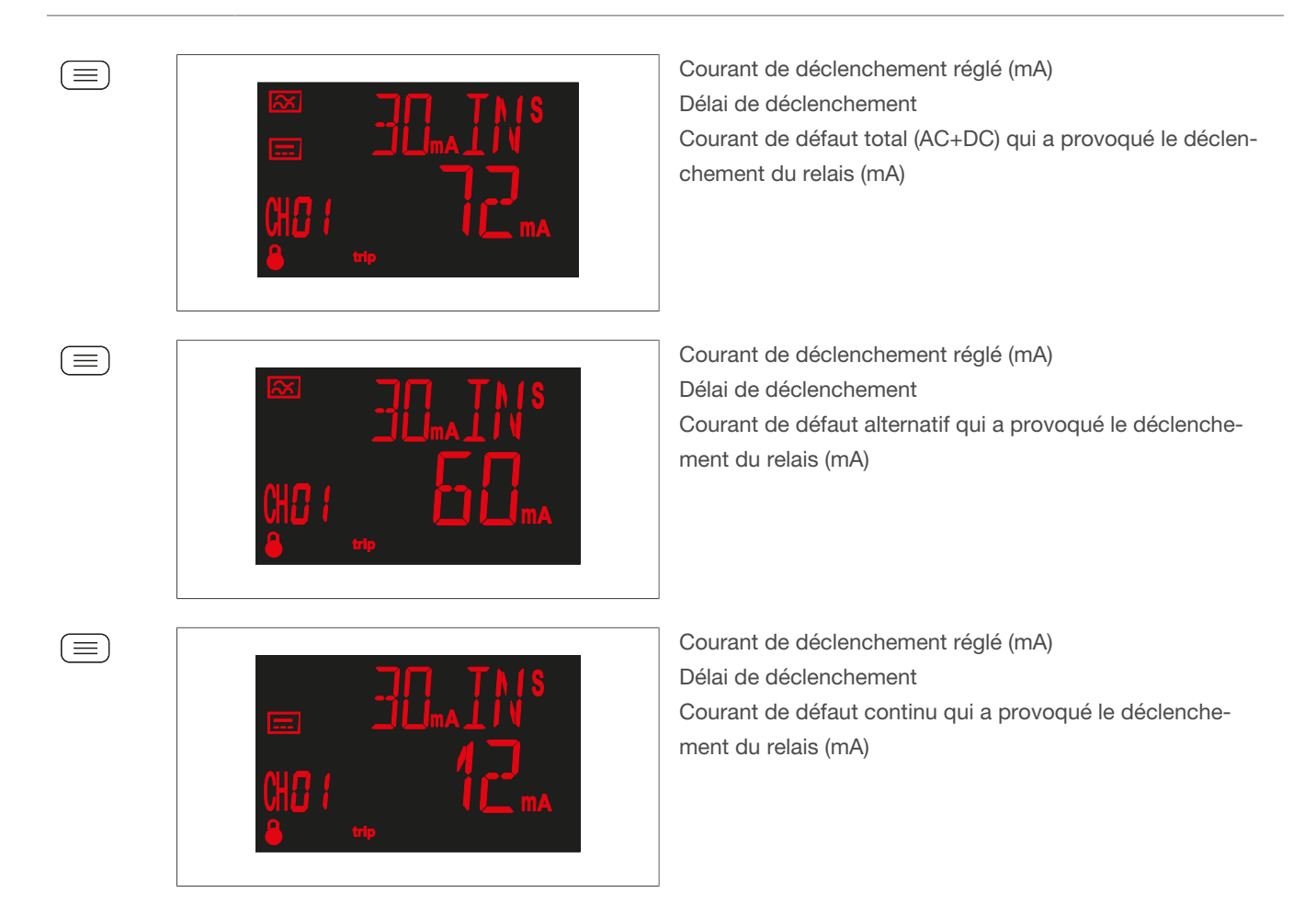

En appuyant sur la touche  $\bigcirc$ -**R** pendant > 3 secondes, le relais revient à l'état initial.

### 7.3.9 Menu de verrouillage

Pour déverrouiller l'écran, il faut accéder au menu de verrouillage. Le menu de verrouillage peut être édité à l'aide de la touche ().

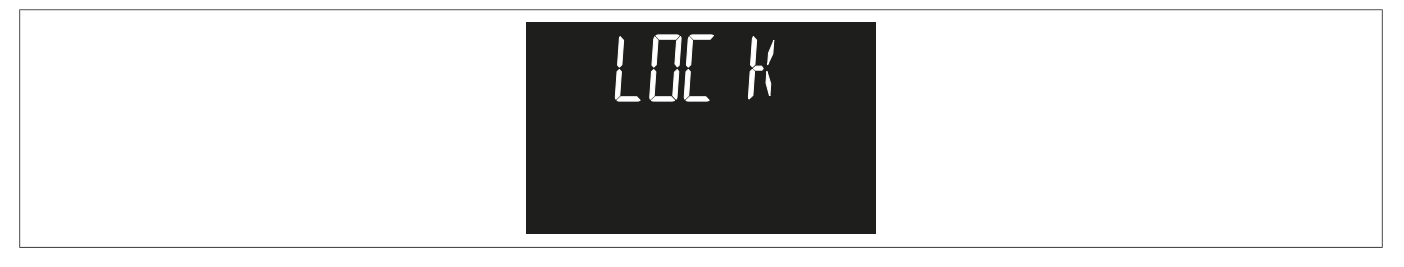

Image 20 : Menu de verrouillage

• Basculer entre les options à l'aide des touches (>) -R et (<) -T pour obtenir la valeur souhaitée.

| Valeure possibles | YES : Le verrouillage de l'appareil est activé   |
|-------------------|--------------------------------------------------|
| valeurs possibles | NO : Le verrouillage de l'appareil est désactivé |

● Maintenir la touche (=) enfoncée pendant > 3 secondes pour confirmer l'entrée.

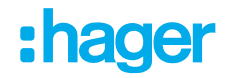

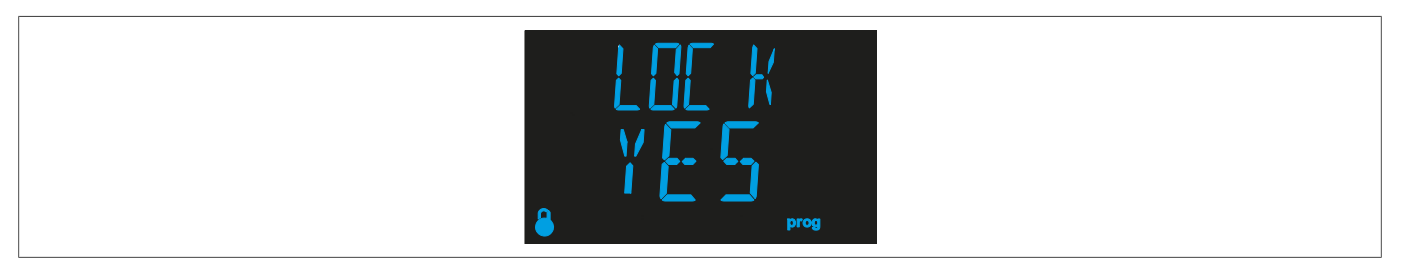

Image 21 : Verrouillage de l'appareil activé

### 7.3.10 Menu des événements

Le menu des événements permet de consulter les 20 derniers événements de l'appareil.

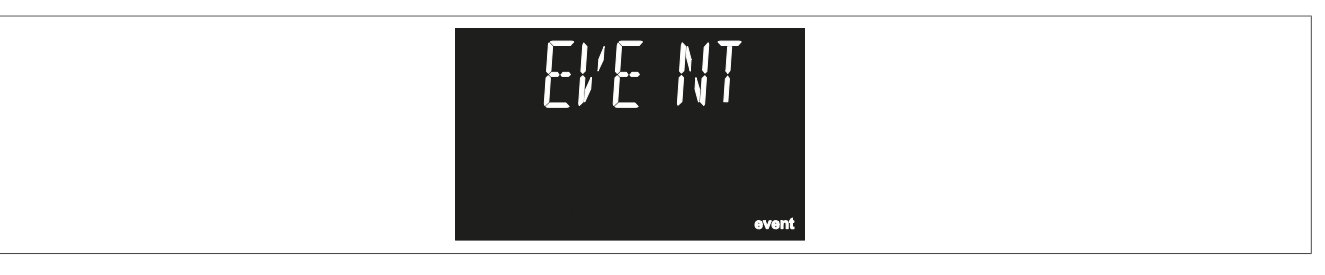

Image 22 : Menu des événements

- Appeler le menu des événements.
- Appuyer sur la touche ().

Les 20 derniers événements sont appelés et s'affichent à l'écran.

Il est possible de passer d'un événement à l'autre en appuyant sur les touches (>) et (<).

#### L'appareil peut afficher 4 types d'événements différents :

- TRI, déclenchement du relais de canal
- ALA, pré-alarme active
- **TST**, test individuel
- TRA, défaut de transformateur

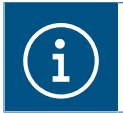

Pour quitter le menu des événements, appuyer sur la touche 🗐 pendant > 3s.

Trois écrans de visualisation différents s'affichent pour les pré-alarmes actives (ALA), les tests individuels (TST) et les défauts de transformateur (TRA). Ils se distinguent par l'indication de l'heure, de l'année, du mois et du jour.

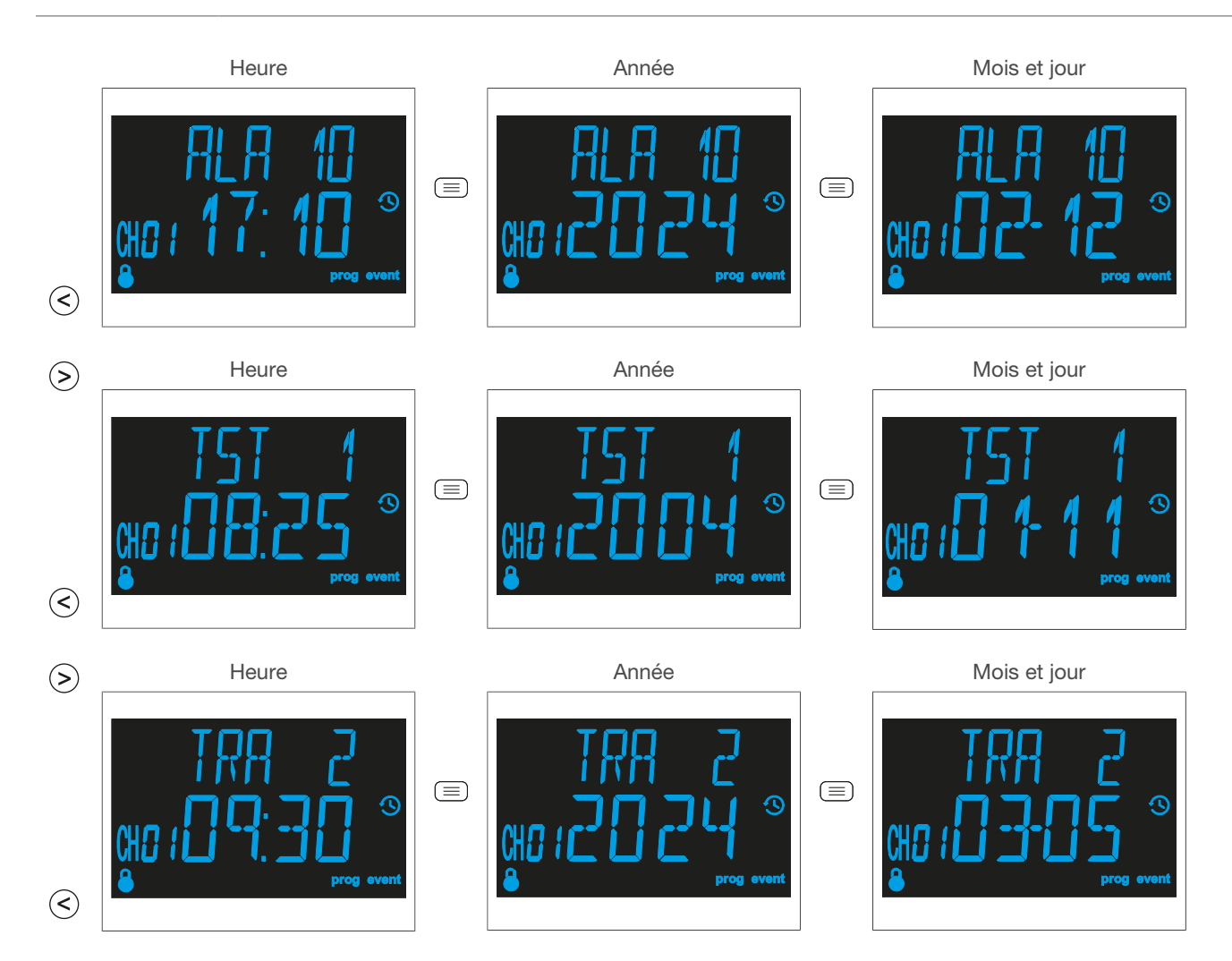

Le déclenchement du relais de canal (TRA) est visualisé sur 6 écrans.

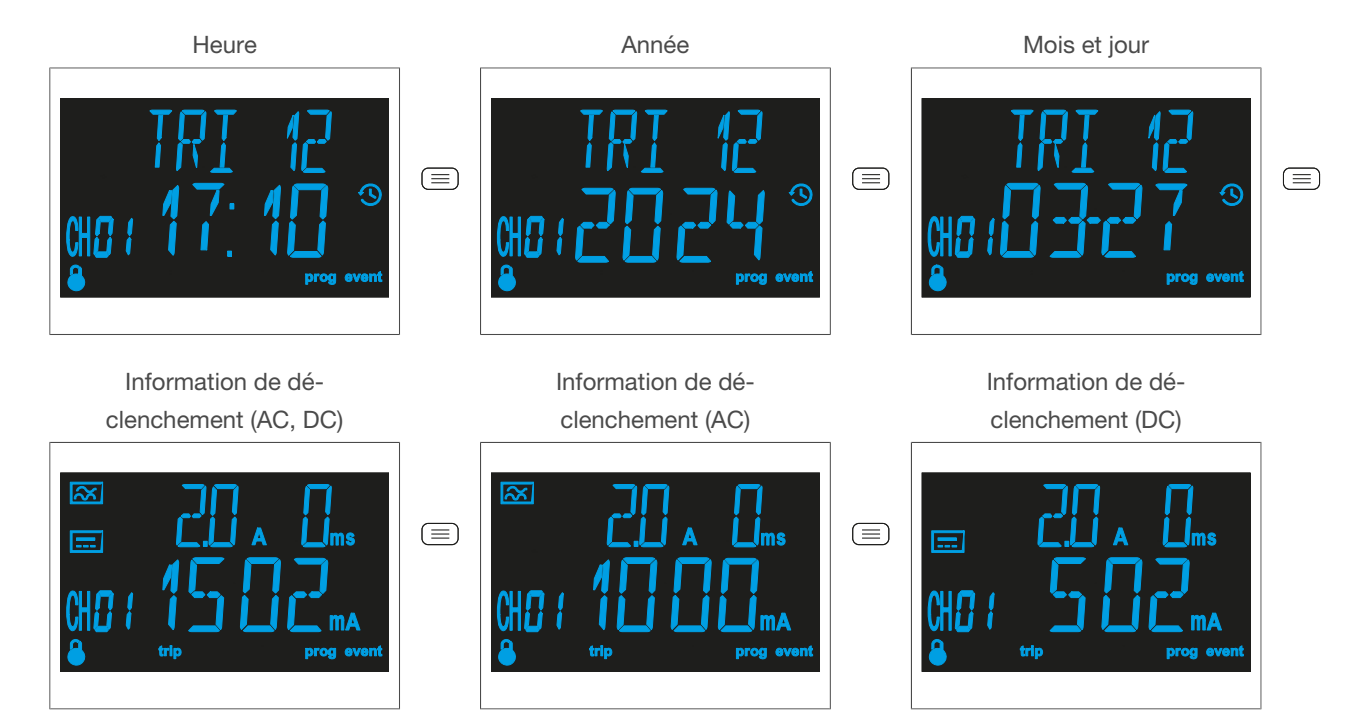

## Utilisation Écran

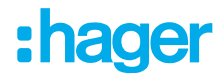

í

Le journal des événements peut être réinitialisé par un réglage lors de la configuration de la communication.

## 7.3.11 Test individuel

Il est possible d'effectuer un test individuel des canaux afin de vérifier le bon fonctionnement du relais.

☑ L'écran d'affichage du canal s'affiche.

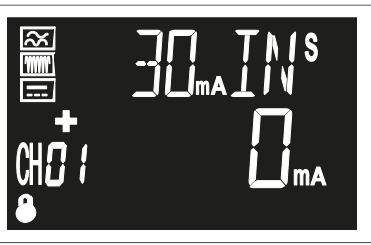

Image 23 : Écran d'affichage du canal 1

• Appuyer sur la touche < T pendant > 3s.

Si le relais s'est déclenché correctement, l'écran rouge s'affiche et la LED d'alarme s'allume en rouge.

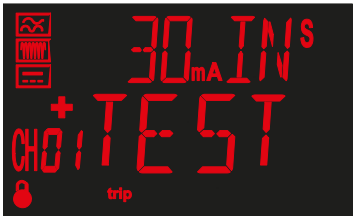

• Appuyer sur la touche (>R pour afficher l'écran de démarrage (canal 1).

Si l'appareil ne s'est pas déclenché, une erreur s'affiche pendant 3 secondes. Ensuite, l'écran passe à l'écran d'affichage du canal.

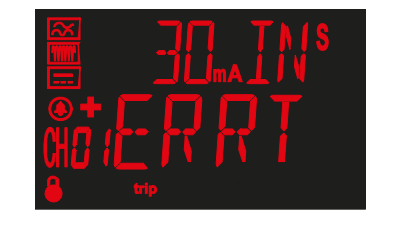

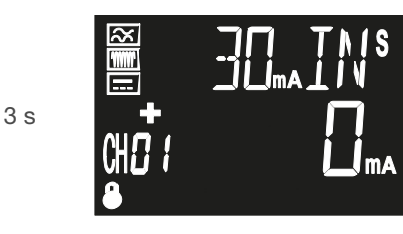

i

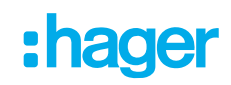

## 7.3.12 Réglage du courant de déclenchement et du délai de déclenchement

#### **Réglages directs**

L'écran d'affichage du canal permet de régler le courant de déclenchement, le délai de déclenchement et le circuit de déclenchement.

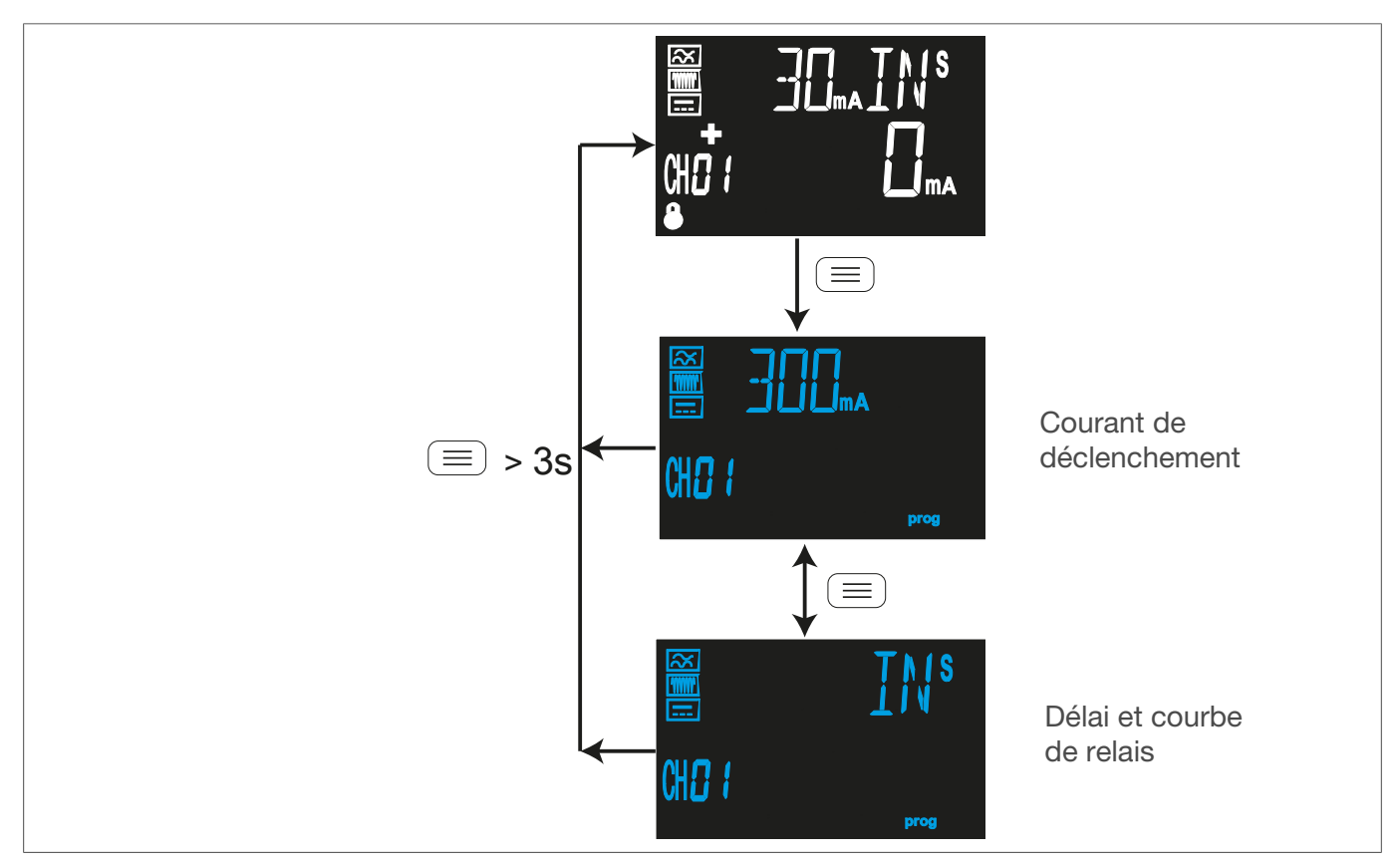

Image 24 : Aperçu des réglages directs pour le courant de déclenchement, le délai de déclenchement et le circuit de déclenchement

#### Réglage du courant de déclenchement

☑ L'écran du courant de déclenchement "Fig. 25: Écran du courant de déclenchement" a été ouvert

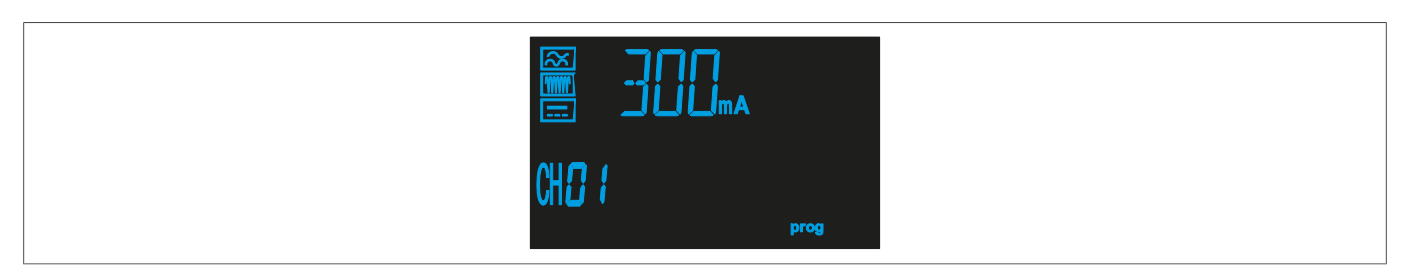

Image 25 : Écran du courant de déclenchement

- Appuyer sur la touche (>-R ou (<)-T pour choisir entre différents courants de déclenchement.
- Appuyer sur la touche  $\equiv$  pendant > 3s pour confirmer le réglage.

L'écran d'affichage du canal s'affiche.

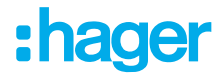

|                   | Courant de déclenchement |        |        |
|-------------------|--------------------------|--------|--------|
| Valeurs possibles | 30 mA                    | 100 mA | 300 mA |
| valeurs possibles | 500 mA                   | 1,0A   | 3,0 A  |

Tableau 4 : Options de réglage du courant de déclenchement

#### Réglage du délai de déclenchement

☑ L'écran du délai de déclenchement "Fig. 26: Écran du délai de déclenchement" a été ouvert

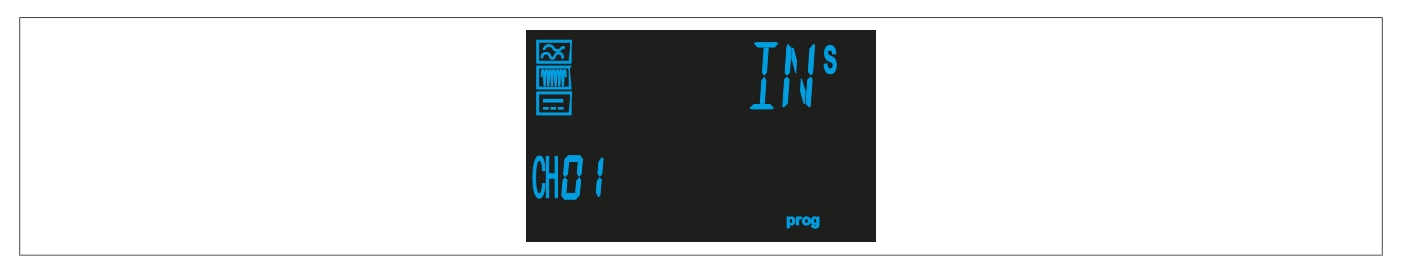

Image 26 : Écran du délai de déclenchement

- Appuyer sur la touche (>-R ou (-T pour choisir entre différentes valeurs.
- Appuyer sur la touche  $\bigcirc$  pendant > 3s pour confirmer le réglage.

L'écran d'affichage du canal s'affiche.

Délai de déclenchement

| Valeurs pos- | 0,1 s | 0,2 s | 0,3 s | 0,4 s           | 0,5 s           | 0,8 s |
|--------------|-------|-------|-------|-----------------|-----------------|-------|
| sibles       | 1 s   | 3 s   | 5 s   | INS, courbe INS | [S], courbe SEL |       |

Tableau 5 : Options de réglage du délai de déclenchement

# 8 Configuration

#### Aperçu de tous les paramètres réglables

Il est possible de procéder à 5 configurations principales : **Communication**, **Réglage de la date et de l'heure**, **Pré-alarme**, **Relais de déclenchement** et **Installation**. Ces configurations principales peuvent être contrôlées à l'aide des symboles représentés ("Fig. 27: Menu de configuration").

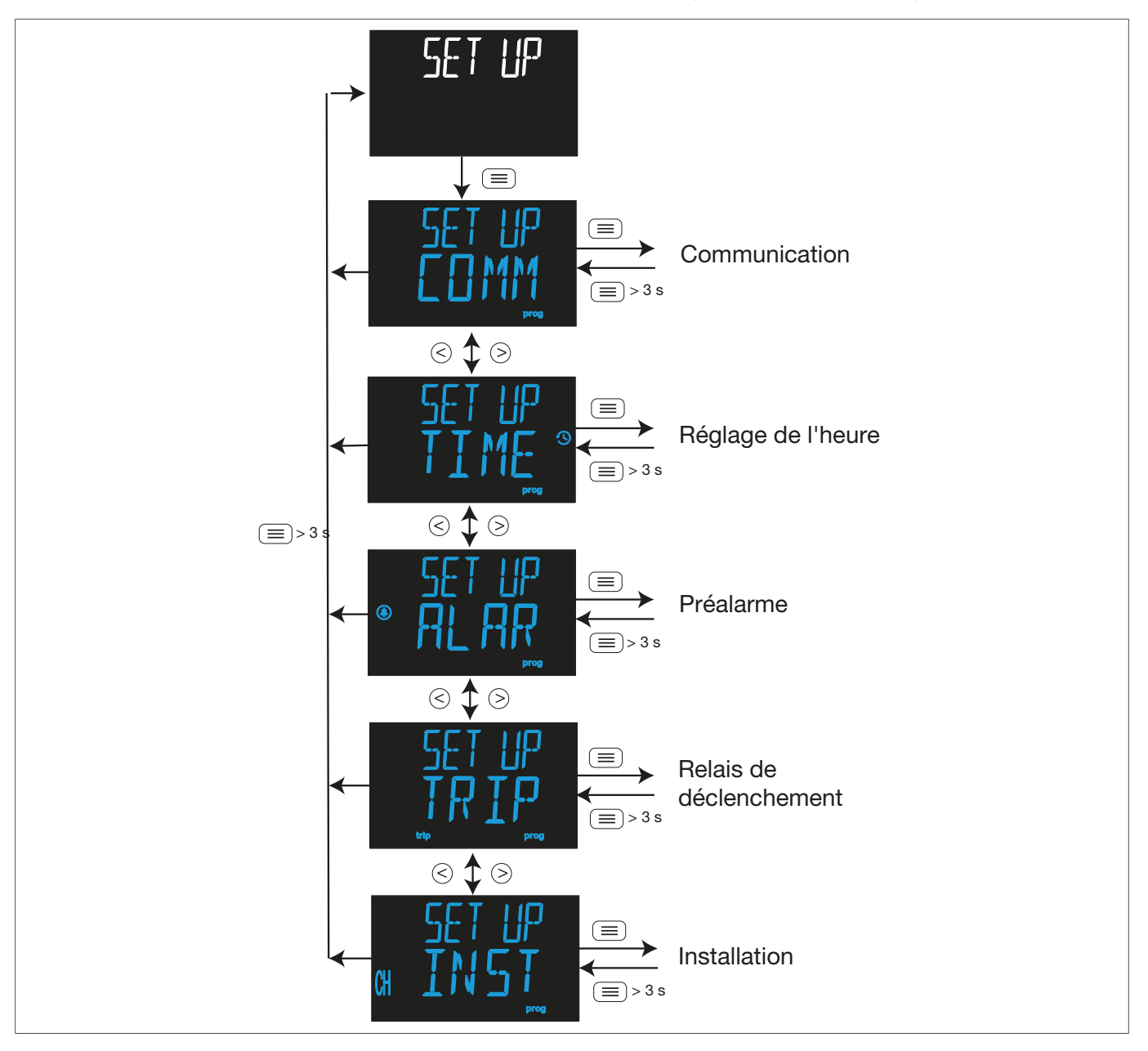

Image 27 : Menu de configuration

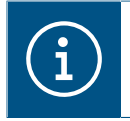

#### Remarque

Une configuration détaillée figure en annexe.

## 8.1 Communication

Le menu de configuration **Communication** permet d'éditer les paramètres de la communication RS-485.

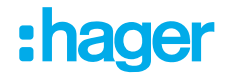

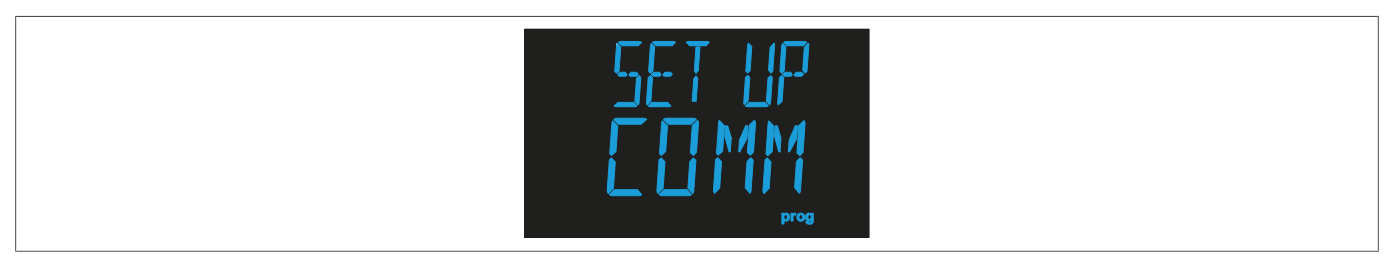

Image 28 : Menu de configuration Communication

Les paramètres Vitesse de transmission, N° de périphérique et Parité peuvent être réglés ici.

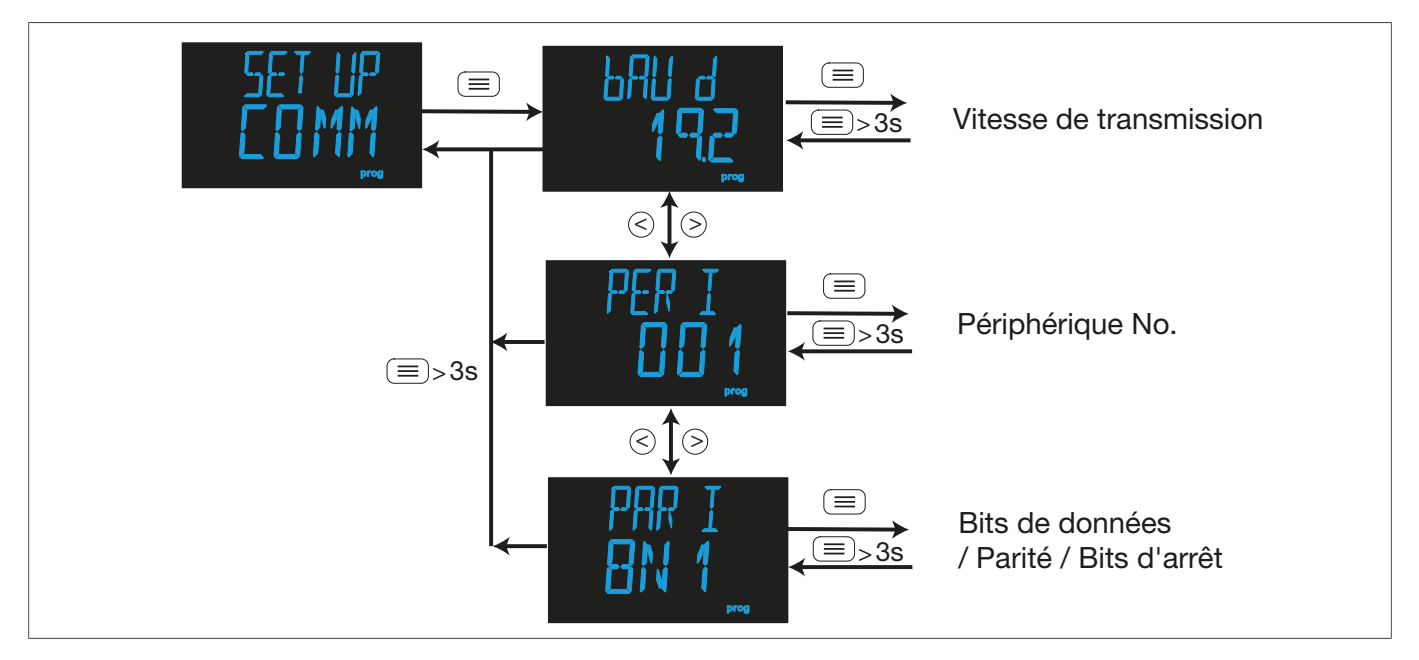

Image 29 : Menu de communication pour la communication RS-485

### 8.1.1 Vitesse de transmission

La vitesse de transmission pour l'interface RS-485 peut être réglée au moyen du débit en bauds.

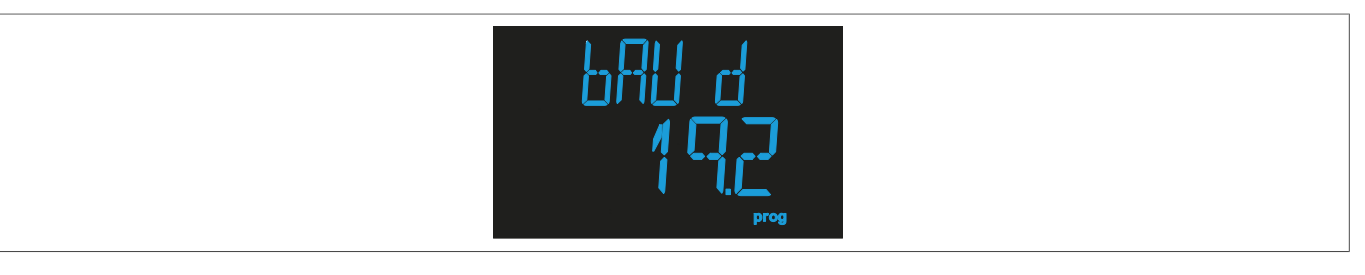

Image 30 : Débit en bauds

Appuyer sur la touche pour pouvoir éditer le débit en bauds.
 La valeur de programmation clignote.

|                   | Vitesse de transmission [baud] |                 |                   |  |
|-------------------|--------------------------------|-----------------|-------------------|--|
| Valeurs possibles | 4.8, 4800 bps                  | 38.4, 38400 bps | 19.2, 19200 bps   |  |
|                   | 38.4, 38400 bps                | 57.6, 57600 bps | 115.2, 115200 bps |  |

Tableau 6 : Options de réglage du débit en bauds

- Appuyer sur la touche >-R ou -T pour choisir entre différentes valeurs.
- Appuyer sur la touche  $\equiv$  pour passer au point de programmation suivant.
- Appuyer sur la touche  $\equiv$  pendant > 3s pour confirmer le réglage.

L'écran d'affichage du canal s'affiche.

## 8.1.2 N° de périphérique

Cette procédure permet de régler le n° de périphérique.

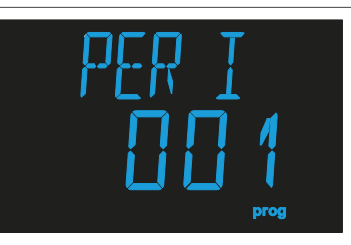

Image 31 : N° de périphérique

Appuyer sur la touche pour pouvoir éditer le numéro de périphérique.
 La valeur de programmation clignote.

#### Numéro de périphérique

| Valeur minimale | 1   |
|-----------------|-----|
| Valeur maximale | 247 |

Tableau 7 : Options de réglage du numéro de périphérique

- Appuyer sur la touche (>-R ou (<)-T pour choisir entre différentes valeurs.
- Appuyer sur la touche  $\equiv$  pour passer au point de programmation suivant.
- Appuyer sur la touche pendant > 3s pour confirmer le réglage.
   L'écran d'affichage du canal s'affiche.

### 8.1.3 Bits de données, bits d'arrêt et parité

Cette procédure permet de régler les bits de données, les bits d'arrêt et la parité pour la communication RS-485.

| PAR<br>BN | I    |  |
|-----------|------|--|
|           | prog |  |

Image 32 : Bits de données, bits d'arrêt et parité

Appuyer sur la touche 
 pour pouvoir éditer les bits de données, les bits d'arrêt et la parité.
 La valeur de programmation clignote.

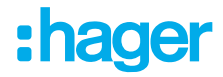

#### Bits de données, bits d'arrêt et parité

|                   | 8N1, 8 bits de données, pas de parité, 1 bit d'arrêt   |  |  |
|-------------------|--------------------------------------------------------|--|--|
|                   | 8E1, 8 bits de données, parité paire, 1 bit d'arrêt    |  |  |
| Valoure possibles | 801, 8 bits de données, parité impaire, 1 bit d'arrêt  |  |  |
| valeurs possibles | 8N2, 8 bits de données, pas de parité, 2 bits d'arrêt  |  |  |
|                   | 8E2, 8 bits de données, parité paire, 2 bits d'arrêt   |  |  |
|                   | 802, 8 bits de données, parité impaire, 2 bits d'arrêt |  |  |

Tableau 8 : Options de réglage des bits de données, des bits d'arrêt et de la parité

- Appuyer sur la touche (>)-R ou (<)-T pour choisir entre différentes valeurs.
- Appuyer sur la touche e pour passer au point de programmation suivant.
- Appuyer sur la touche  $\overline{\equiv}$  pendant > 3s pour confirmer le réglage.

L'écran d'affichage du canal s'affiche.

# 8.2 Réglage de la date et de l'heure

Le menu de configuration **Réglage de la date et de l'heure** permet d'éditer la date et l'heure.

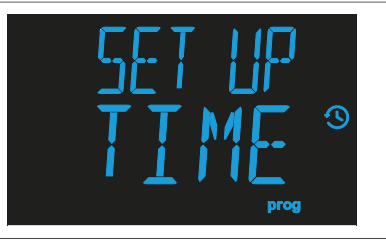

Image 33 : Menu de configuration Réglage de la date et de l'heure

Il est possible de régler l'année, le mois, le jour et l'heure.

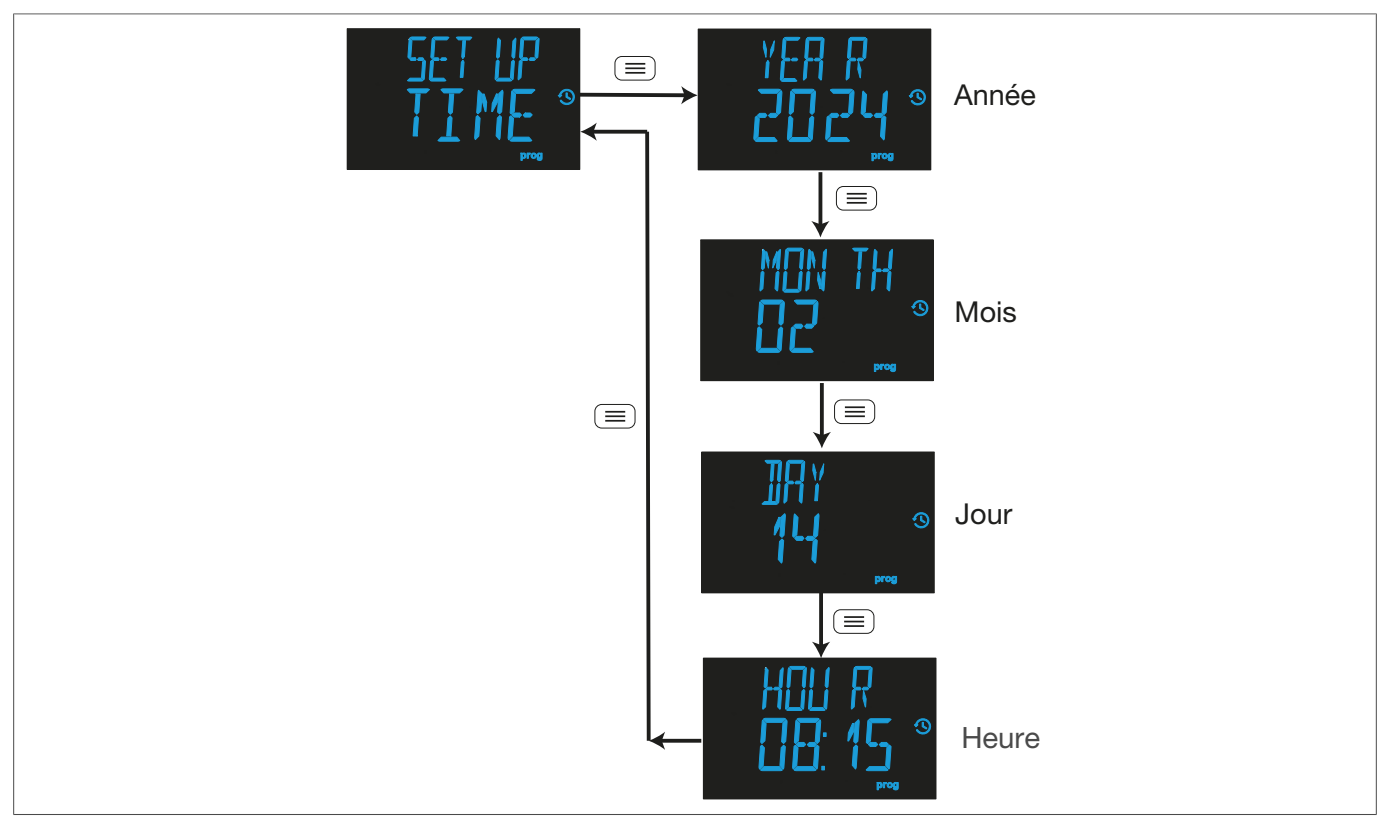

Image 34 : Menu du réglage de la date et de l'heure

### 8.2.1 Année

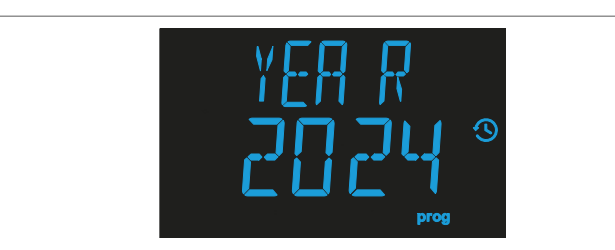

Procéder ici à la configuration de l'année.

- Appuyer sur la touche S-R ou -T pour choisir entre différentes valeurs.
- Appuyer sur la touche 
   pour confirmer le réglage et passer au point de programmation suivant.

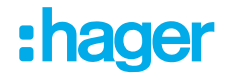

## 8.2.2 Mois

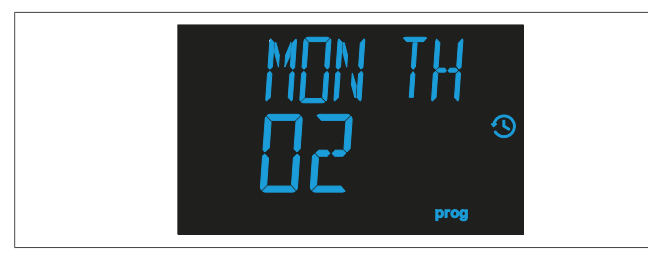

## 8.2.3 Jour

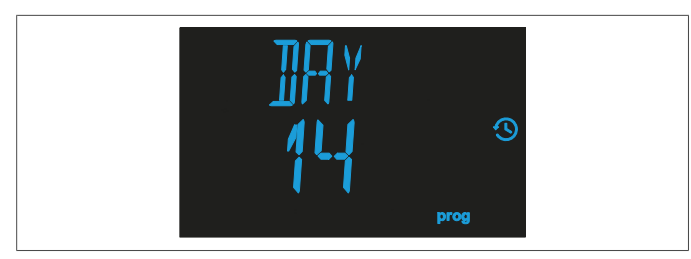

## 8.2.4 Heure

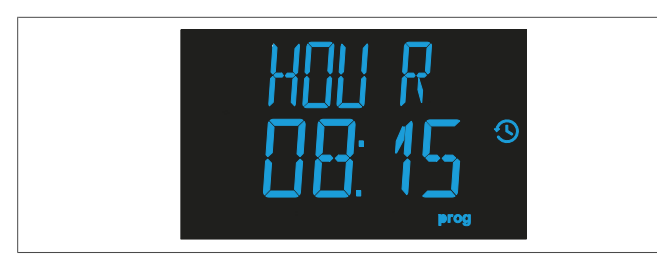

Procéder ici à la configuration du mois.

- Appuyer sur la touche >-R ou -T pour choisir entre différentes valeurs.
- Appuyer sur la touche 
   pour confirmer le réglage et passer au point de programmation suivant.

Procéder ici à la configuration du jour.

- Appuyer sur la touche >-R ou <-T pour choisir entre différentes valeurs.
- Appuyer sur la touche 
   pour confirmer le réglage et passer au point de programmation suivant.

Procéder ici à la configuration de l'heure.

- Appuyer sur la touche (>-R pour augmenter le temps heure par heure.
- Appuyer sur la touche <- T pour diminuer le temps heure par heure.
- Appuyer sur la touche pour confirmer le réglage.
- Régler les minutes comme décrit aux étapes 1 et 2.
- Appuyer sur la touche 
   pour confirmer le réglage et revenir au menu de configuration Réglage de la date et de l'heure.

# 8.3 Pré-alarme

Menu de configuration **Pré-alarme** 

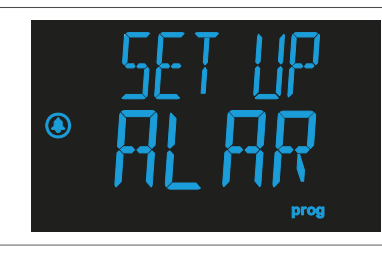

Image 35 : Menu de configuration Pré-alarme

Il est possible de configurer les paramètres Courant, Fonctionnement et Polarité de la pré-alarme.

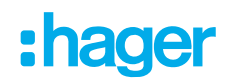

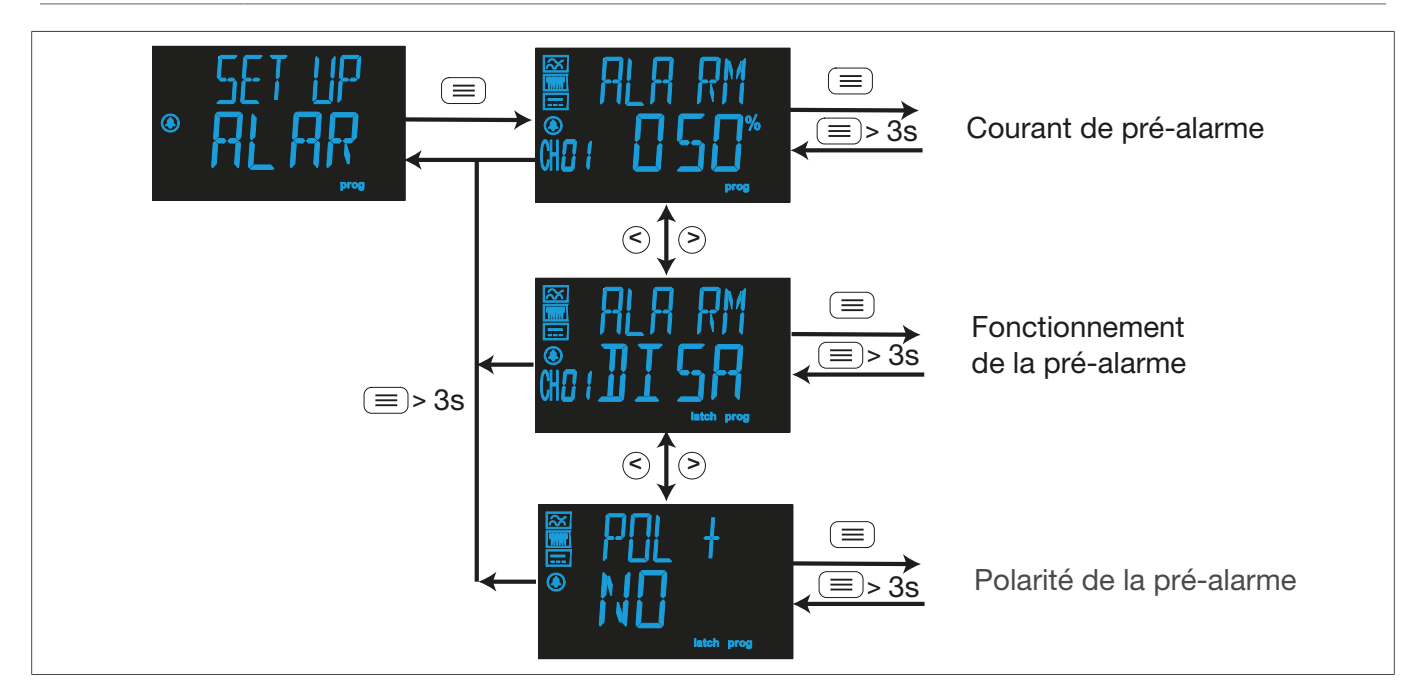

Image 36 : Menu de la pré-alarme

## 8.3.1 Courant de déclenchement de la pré-alarme

Cette procédure permet de régler le courant auquel la pré-alarme est activée en fonction du pourcentage du courant de déclenchement du relais.

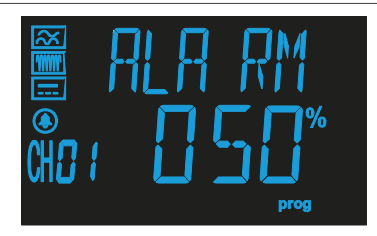

Image 37 : Courant de déclenchement de la pré-alarme

- Appuyer sur la touche 
   pour régler le pourcentage du courant de déclenchement. La valeur de programmation clignote.
- Appuyer sur la touche >-R ou -T pour choisir entre différentes valeurs.

#### Courant de déclenchement de la pré-alarme

| Valeur minimale | 25 %  |
|-----------------|-------|
| Valeur maximale | 100 % |

Tableau 9 : Options de réglage du courant de déclenchement d'une pré-alarme

- Appuyer sur la touche  $(\equiv)$  pendant > 3s pour confirmer le réglage.
- Appuyer sur la touche >-R pour passer au point de configuration suivant.

### 8.3.2 Fonctionnement de la pré-alarme

Cette procédure permet de configurer le fonctionnement de la pré-alarme.

## **Configuration** Pré-alarme

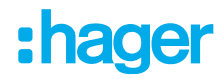

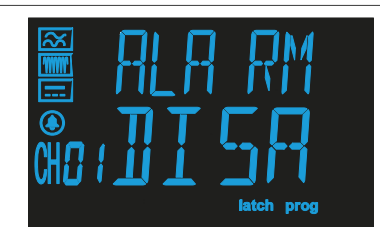

Image 38 : Fonctionnement de la pré-alarme

- Appuyer sur la touche pour régler le mode de fonctionnement du courant de déclenchement.
   La valeur de programmation clignote.
- Appuyer sur la touche (>)-R ou (<)-T pour choisir entre différentes valeurs.

#### Fonctionnement de la pré-alarme

|                 | DISA, pré-alarme désactivée.                                                                                                    |
|-----------------|----------------------------------------------------------------------------------------------------|
| Valeur possible | AUTO, pré-alarme activée avec verrouillage désactivé ; lorsque la condition de pré-alarme n'est plus remplie, la pré-alarme est désactivée.    |
|                 | MANU, pré-alarme activée avec verrouillage activé ; la pré-alarme disparaît en cas de réini-<br>tialisation du clavier ou de la communication. |

Tableau 10 : Options de réglage du fonctionnement d'une pré-alarme

- Appuyer sur la touche  $\equiv$  pendant > 3s pour confirmer le réglage.
- Appuyer sur la touche (>)-**R** pour passer au point de configuration suivant.

#### 8.3.3 Polarité de la pré-alarme

Cette procédure permet de configurer la polarité de la pré-alarme.

| POL<br>NO | +          |
|-----------|------------|
|           | latch prog |

Image 39 : Fonctionnement de la pré-alarme

- Appuyer sur la touche pour régler le pourcentage du courant de déclenchement. La valeur de programmation clignote.
- Appuyer sur la touche (>)-R ou (<)-T pour choisir entre différentes valeurs.

#### Polarité de la pré-alarme

| Valeur possible | YES, la pré-alarme fonctionne avec une polarité positive (la polarité des contacts est inver-<br>sée par rapport à la polarité standard). |
|-----------------|----------------------------------------------------------------------------------------------------|
|                 | NO, la pré-alarme fonctionne avec une polarité standard.                                                                                  |

Tableau 11 : Options de réglage de la polarité d'une pré-alarme

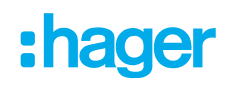

- Appuyer sur la touche  $\equiv$  pendant > 3s pour confirmer le réglage.
- Appuyer à nouveau sur la touche 
   pendant > 3s pour passer au menu de configuration Préalarme.

# 8.4 Relais de déclenchement

Menu de configuration Relais de déclenchement

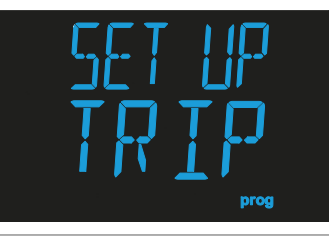

Image 40 : Menu de configuration Relais de déclenchement

Le paramètre Polarité peut être configuré.

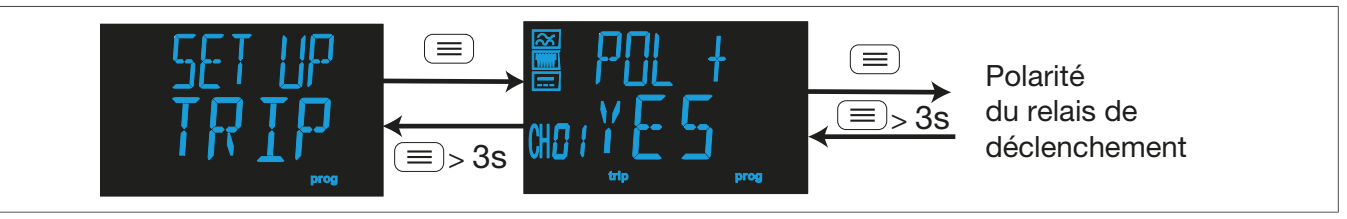

Image 41 : Menu de la polarité

## 8.4.1 Polarité

Cette procédure permet de configurer la polarité.

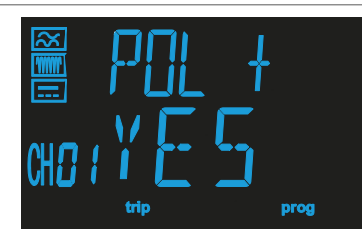

Image 42 : Polarité

 Appuyer sur la touche 
 pour régler la polarité. La valeur de programmation clignote.

• Appuyer sur la touche (>)-R ou (<)-T pour choisir entre différentes valeurs.

#### Polarité

| Valeurs possibles | YES, le relais de déclenchement fonctionne avec une polarité positive. Le symbole + s'af-<br>fiche à l'écran. |  |  |
|-------------------|----------------------------------------------------------------------------------------------------|--|--|
|                   | NO, le relais de déclenchement fonctionne avec une polarité standard.                                         |  |  |

Tableau 12 : Options de réglage de la polarité

### **Configuration** Installation

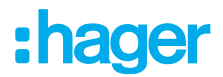

- Appuyer sur la touche pendant > 3s pour confirmer le réglage et quitter le mode de programmetion.
- Pour accéder au menu de configuration du relais de déclenchement, maintenir la touche = enfoncée pendant > 3s.

# 8.5 Installation

Le menu de configuration **Installation** permet d'enregistrer l'installation.

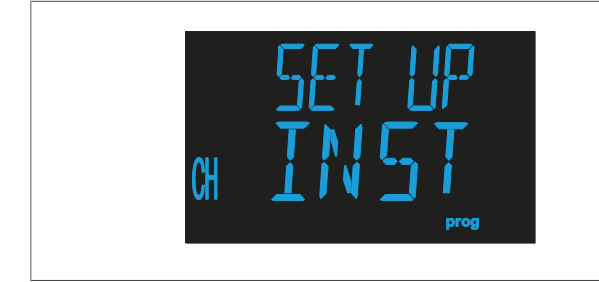

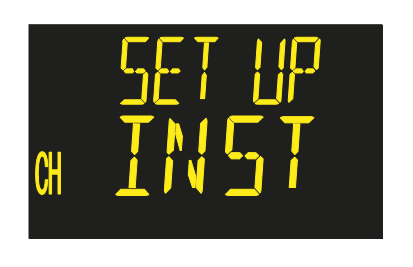

Image 43 : Menu de l'installation

Image 44 : Menu de l'installation

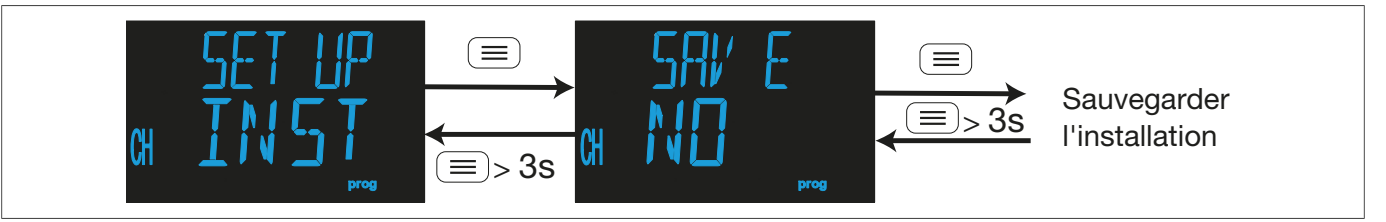

Image 45 : Menu Enregistrer l'installation

## 8.5.1 Enregistrer l'installation

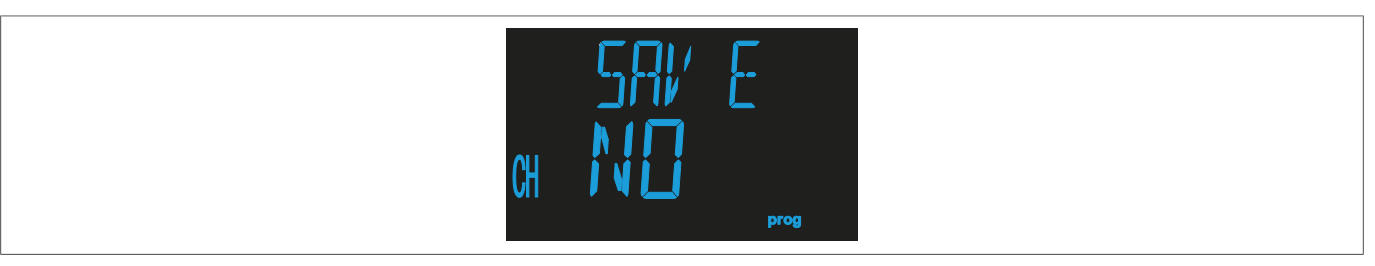

- Appuyer sur la touche >-R ou -T pour choisir entre différentes options.

#### Enregistrer l'installation

| Valeur possible | YES, l'installation de l'appareil est enregistrée.      |
|-----------------|---------------------------------------------------------|
|                 | NO, l'installation de l'appareil n'est pas enregistrée. |

Tableau 13 : Options de réglage de l'enregistrement de l'installation

• Appuyer sur la touche  $\equiv$  pendant > 3s pour confirmer le réglage et quitter ce mode.

# 9 Communication RS-485

L'appareil dispose d'un port de communication RS-485 et est équipé du protocole de communication Modbus® RTU.

# 9.1 Connexion des appareils avec RS-485

#### Exigences relatives au câble RS-485

- ☑ câble torsadé
- ☑ avec blindage maillé
- ☑ au moins 3 fils

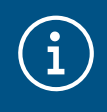

### Remarque

La distance maximale entre l'appareil et l'appareil maître est de 1200 m.

Il est possible de connecter jusqu'à 32 appareils.

Un convertisseur de protocole réseau intelligent RS-232 vers RS-485 doit être utilisé pour la communication avec l'appareil maître.

### Communication RS-485 Protocole Modbus®

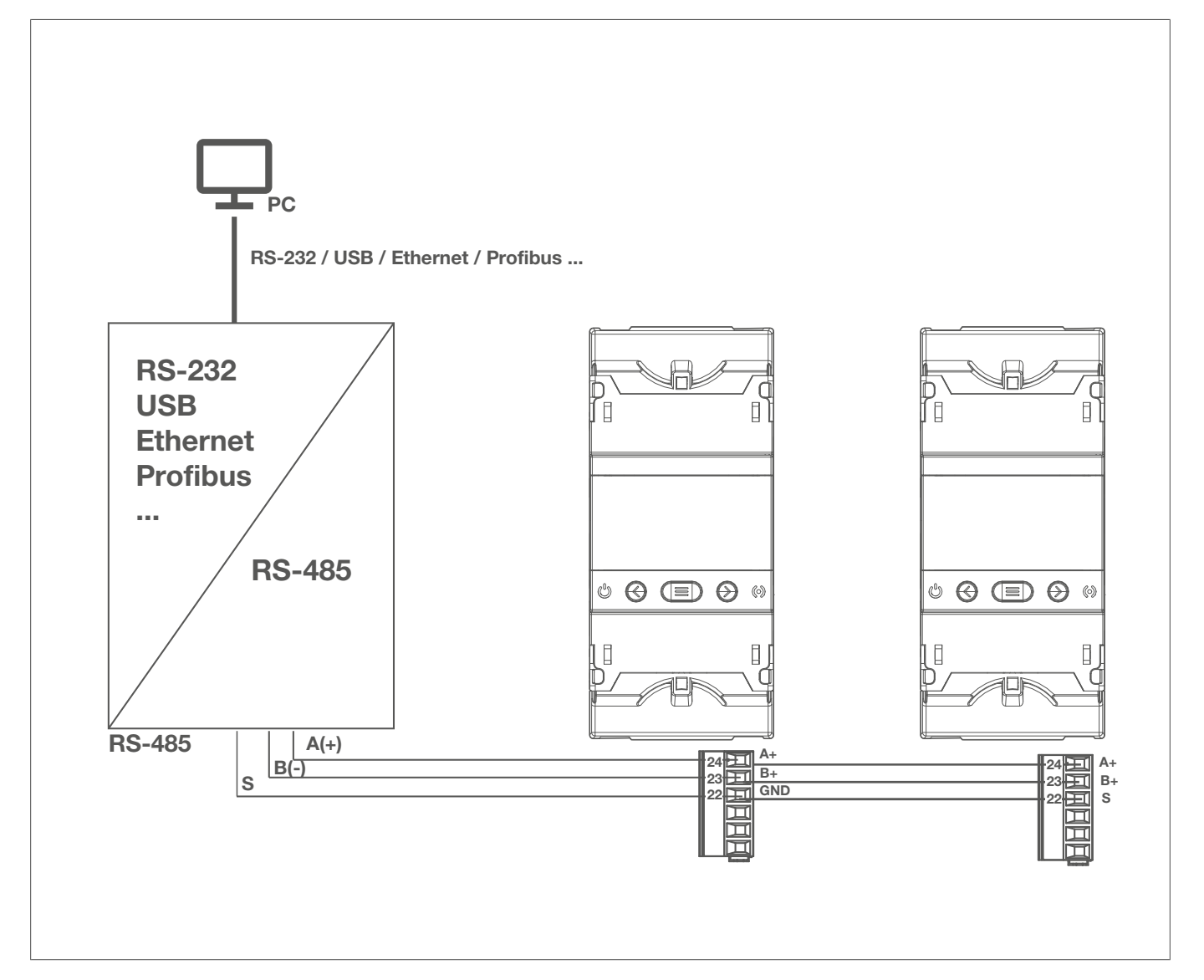

Image 46 : Connexion de Modbus RS-485

## 9.2 Protocole Modbus®

Au sein du protocole Modbus®, l'appareil utilise le mode RTU® (Remote Terminal Unit).

#### Fonctions Modbus® implémentées dans l'appareil :

- Fonction 0x01 : Lecture d'un relais.
- Fonction 0x02 : Lecture de l'état de l'entrée.
- Fonctions 0x03 et 0x04 : Lecture de registres d'entiers.
- Fonction 0x05 : Écriture d'un relais.
- Fonction 0x10 : Écriture de plusieurs registres.

## 9.3 Commandes Modbus®

# í

### Remarque

Toutes les adresses Modbus® sont au format hexadécimal.

:hager

## 9.3.1 Variables de l'appareil et de l'installation

Les fonctions 0x01 et 0x05 s'appliquent à l'enregistrement des nouvelles variables d'installation.

#### Fonction 0x02

| Paramètres                                                 | Format | Adresse | Valeur                               |
|------------------------------------------------------------|--------|---------|--------------------------------------|
| L'installation a été déclenchée par l'entrée <b>TRIP</b> . | bool   | 5DC     | 0 : non déclenché - 1 : déclenché    |
| L'installation a été modifiée.                             | bool   | 7CE     | 0 : non modifié - 1 : modifié        |
| Erreur interne détectée dans HR551.                        | bool   | 7CF     | 0 : non détecté - 1 : détecté        |
| Enregistrement de la nouvelle installation.                | bool   | F9F     | 1 : enregistrement de l'installation |

Tableau 14 : Mappage de la mémoire Modbus : HR551

#### Fonction 0x04

| Paramètres                                                                  | Format               | Adresse     | Valeur                                |
|-----------------------------------------------------------------------------|----------------------|-------------|---------------------------------------|
| Date et heure de l'appareil                                                 | Unité [32]           | 283C - 283D | Date de l'appareil<br>(format époque) |
| N° de série du <b>Hr72x</b> enregistré dans le canal de l'ins-<br>tallation | Chaîne de caractères | 3458345E    | -                                     |
| État de l'installation                                                      | Unité [16]           | 3583        | <b>05</b> (Tab. 16)                   |
| État du <b>HR551</b>                                                        | Unité [16]           | 3584        | 02                                    |
| N° ID du <b>HR551</b>                                                       | Unité [32]           | 35E8 - 35E9 | -                                     |
| N° de série du <b>HR551</b>                                                 | Unité [16]           | 364C3652    | -                                     |

Tableau 15 : Mappage de la mémoire Modbus : HR551

#### États d'installation possibles

| Valeur | Description                                                                     |
|--------|---------------------------------------------------------------------------------|
| 0      | Installation correcte                                                           |
| 1      | Un nouveau <b>HR72x</b> a été détecté et ajouté à l'installation.               |
| 2      | Le HR72x enregistré dans l'installation n'est pas détecté.                      |
| 3      | Un HR72x qui n'est pas enregistré dans l'installation a été détecté.            |
| 4      | Plus de <b>HR72x</b> ont été détectés que l'installation ne peut en accueillir. |
| 5      | Aucun HR72x n'est enregistré dans l'installation.                               |

#### Tableau 16 : États d'installation

# Communication RS-485

Commandes Modbus®

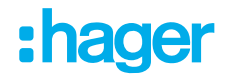

### 9.3.2 Variables du canal

#### Fonction 0x04 : Lecture de registres

| Variables de configuration                         | Format                  | Adresse | Unités/format                                                                                                    |
|----------------------------------------------------|-------------------------|---------|----------------------------------------------------------------------------------------------------|
| Modèle <b>HR72x</b>                                | Chaîne de<br>caractères | FA0-FA1 | -                                                                                                    |
| N° de série du <b>HR72x</b>                        | Chaîne de caractères    | FA2FA8  | -                                                                                                    |
| Version du micrologiciel (partie 1)                | Unité [16]              | FA9     | -                                                                                                    |
| Version du micrologiciel (partie 2)                | Unité [16]              | FAA     | -                                                                                                    |
| Révision de la version du micrologiciel            | Unité [16]              | FAB     | -                                                                                                    |
| État de <b>HR72x</b>                               | Unité [16]              | FAC     | <b>06</b> (Tab. 18)                                                                                                    |
| Canal de <b>HR72x</b>                              | Unité [16]              | FAD     | <b>1 :</b> Canal 1                                                                                                    |
| Courbe de déclenchement ou délai pro-<br>grammé    | Unité [16]              | FAE     | ms                                                                                                    |
| Courant de déclenchement programmé                 | Unité [16]              | FAF     | mA                                                                                                    |
| Courant de fuite total instantané                  | Unité [16]              | FB0     | mA                                                                                                    |
| Courant de fuite alternatif instantané             | Unité [16]              | FB1     | mA                                                                                                    |
| Courant de fuite direct instantané                 | Unité [16]              | FB2     | mA                                                                                                    |
| Courant de fuite total déclenchant le relais       | Unité [16]              | FB3     | mA                                                                                                    |
| Courant de fuite alternatif déclenchant le relais  | Unité [16]              | FB4     | mA                                                                                                    |
| Courant de fuite direct déclenchant le re-<br>lais | Unité [16]              | FB5     | mA                                                                                                    |
| Courant de pré-alarme programmé                    | Unité [16]              | FB6     | %                                                                                                    |
| Fonctionnement de la pré-alarme                    | Unité [16]              | FB7     | <ul> <li>0 : Désactivé</li> <li>1 : Activé avec verrouillage désactivé</li> <li>2 : Activé avec verrouillage activé</li> </ul> |

Tableau 17 : Mappage de la mémoire Modbus : Variables de canal

#### État possible du HR72x

| Valeur | Description                 |
|--------|-----------------------------|
| 0      | HR72x en phase de démarrage |
| 1      | HR72x en état de veille     |

Tableau 18 : État de HR72x

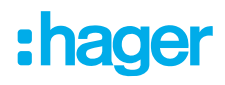

#### État possible du HR72x

| Valeur | Description                                             |
|--------|---------------------------------------------------------|
| 2      | HR72x déclenché en raison d'un courant de fuite détecté |
| 3      | HR72x déclenché par TEST avec résultat de test erroné   |
| 4      | HR72x déclenché par TEST avec résultat de test réussi   |
| 5      | HR72x déclenché en raison de la communication           |
| 6      | HR72x déclenché par l'entrée TRIP                       |

Tableau 18 : État de HR72x

#### Fonction 0x02

| Paramètres                                           | Format    | Adresse                        | Valeur                         |
|------------------------------------------------------|-----------|--------------------------------|--------------------------------|
| Erreur interne détecté dans le HR72x                 | bool      | 0000                           | 0 : non détecté<br>1 : détecté |
| Pré-alarme activée                                   | bool      | 0001                           | 0 : Désactivé<br>1 : Activé    |
| Canal déclenché                                      | bool      | 0002                           |                                |
| Canal déclenché en raison d'un courant de fuite      | bool      | 0003                           |                                |
| Canal déclenché en raison d'une erreur dans le HR72x | bool      | 0004                           | 0 : non déclenché              |
| Canal déclenché par test                             | bool      | 0005                           | 1 : déclenché                  |
| Canal déclenché en raison de l'entrée TRIP           | bool      | 0006                           |                                |
| Canal déclenché en raison de la communication        | bool      | 0007                           |                                |
| HR72x non connecté                                   | bool      | 0008                           |                                |
| Erreur lors de l'écriture dans <b>HR72x</b>          | bool 0009 | 0 : non détecté<br>1 : détecté |                                |
| HR72x ne répond pas aux demandes                     | bool      | 000A                           |                                |

Tableau 19 : Mappage de la mémoire Modbus : État de canal

## 9.3.3 Variables du déclencheur pour un test ou une communication

Fonction 0x01 et 0x05

| Variables de configuration                           | Format | Adresse | Plage de données valables                                 | Valeur par<br>défaut |
|------------------------------------------------------|--------|---------|-----------------------------------------------------------|----------------------|
| Déclenchement en raison du <b>TEST</b> du ca-<br>nal | bool   | 07D0    | FF00 : Lancer le test du canal<br>0000 : Terminer le TEST | 0000                 |

Tableau 20 : Mappage de la mémoire Modbus : Configuration du déclenchement et de la pré-alarme

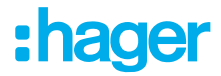

#### Fonction 0x01 et 0x05

| Variables de configuration                                | Format | Adresse | Plage de données valables                                         | Valeur par<br>défaut |
|-----------------------------------------------------------|--------|---------|-------------------------------------------------------------------|----------------------|
| Déclenchement en raison de la communi-<br>cation du canal | bool   | 07D1    | FF00 : Déclenchement du canal<br>0000 : Réinitialisation du canal | 0000                 |

Tableau 20 : Mappage de la mémoire Modbus : Configuration du déclenchement et de la pré-alarme

#### 9.3.4 Paramètres des événements

- Lire le **nombre d'événements** dans le canal à interroger.
- Écrire le numéro du canal à interroger dans la sélection de canal : 1.
- Écrire le numéro de l'événement qui doit être interrogé dans la sélection d'événements.
- Pour consulter les détails des événements, lire les 8 registres d'événements.

| Paramètres                           | Format      | Adresse           | Fonction     | Valeur                                                                                                    |
|--------------------------------------|-------------|-------------------|--------------|----------------------------------------------------------------------------------------------------|
| Nombre d'événements dans le<br>canal | Unité [16]  | 13BA              | 0x04         | 0100                                                                                                    |
| Sélection de canal                   | Unité [16]  | 36BA              | 0x03         | 1                                                                                                    |
| Sélection d'événement                | Unité [16]  | 36BB              | 0x10         | 110                                                                                                    |
|                                      |             | 1388-1389         |              | Date de l'événement (format époque)                                                                                                    |
|                                      | Disposition | 138A              | 0x04         | Type d'événement :<br><b>0</b> : Déclenchement du relais de canal<br><b>1</b> : Pré-alarme activée<br><b>2</b> : Test individuel<br><b>3</b> : Défaut dans le transformateur |
| Événement                            |             | 138B              |              | Canal dans lequel l'événement s'est produit                                                                                                    |
|                                      |             | 138C              |              | Courant de déclenchement programmé                                                                                                    |
|                                      |             | 138D <sup>2</sup> |              | Courbe de déclenchement ou délai programmé                                                                                                    |
|                                      |             | 138E <sup>2</sup> |              | Courant de déclenchement total (courant alter-<br>natif + courant continu)                                                                                                   |
|                                      |             | 138F <sup>2</sup> |              | Courant de déclenchement permanent                                                                                                    |
|                                      |             | 1390 <sup>2</sup> |              | Courant de déclenchement variable                                                                                                    |
| Suppression d'événements             | bool        | 0F9E              | 0x01<br>0x05 | 1 : Supprime les événements enregistrés                                                                                                    |

Tableau 21 : Mappage de la mémoire Modbus : Événements

<sup>&</sup>lt;sup>2</sup> Registres valables si l'événement de lecture est un déclenchement de relais.

## 9.3.5 Variables de configuration du déclencheur et de la pré-alarme

Fonction 0x03 : Lecture de registres

Fonction 0x10 : Écriture de plusieurs registres

| Configuration du déclenchement et de la pré-alarme |            |         |                                                                                                    |                   |  |  |
|----------------------------------------------------|------------|---------|----------------------------------------------------------------------------------------------------|-------------------|--|--|
| Variables de configuration                         | Format     | Adresse | Plage de données valables                                                                                                    | Valeur par défaut |  |  |
| Courbe de relais ou délai <sup>3</sup>             | Unité [16] | 3714    | Tab. 23                                                                                                    | 0                 |  |  |
| Courant de déclenchement <sup>3</sup>              | Unité [16] | 3715    | Tab. 24                                                                                                    | 30 mA             |  |  |
| Courant de pré-alarme                              | Unité [16] | 3716    | 1100 %                                                                                                    | 50 %              |  |  |
| Fonctionnement de la pré-alarme                    | Unité [16] | 3717    | <ul> <li>0 : Désactivé</li> <li>1 : Activé avec verrouillage désactivé</li> <li>2 : Activé avec verrouillage activé</li> </ul> | 1                 |  |  |
| Polarité de pré-alarme                             | Unité [16] | 36CE    | 0 · Poloritá standard                                                                                                    |                   |  |  |
| Polarité du relais de déclenche-<br>ment           | Unité [16] | 3718    | 1 : Polarité positive                                                                                                    | 0                 |  |  |

Tableau 22 : Mappage de la mémoire Modbus : Configuration du déclenchement et de la pré-alarme

#### Courbe de relais ou tableau de délai

| Paramètres | Format     | Fonction | Adresse | Valeur                                        |
|------------|------------|----------|---------|-----------------------------------------------|
| Valeur 1   | Unité [16] | 0x04     | 1004    | <b>1</b> : Courbe INS - <b>0</b> <sup>4</sup> |
| Valeur 2   | Unité [16] | 0x04     | 1005    | 2 : Courbe SEL - 0 4                          |
| Valeur 3   | Unité [16] | 0x04     | 1006    | <b>100</b> ms - <b>0</b> <sup>4</sup>         |
| Valeur 4   | Unité [16] | 0x04     | 1007    | <b>200</b> ms - <b>0</b> <sup>4</sup>         |
| Valeur 5   | Unité [16] | 0x04     | 1008    | <b>300</b> ms - <b>0</b> <sup>4</sup>         |
| Valeur 6   | Unité [16] | 0x04     | 1009    | <b>400</b> ms - <b>0</b> <sup>4</sup>         |
| Valeur 7   | Unité [16] | 0x04     | 100A    | 500 ms - 0 <sup>4</sup>                       |
| Valeur 8   | Unité [16] | 0x04     | 100B    | 800 ms - 0 <sup>4</sup>                       |
| Valeur 9   | Unité [16] | 0x04     | 100C    | <b>1000</b> ms - <b>0</b> <sup>4</sup>        |
| Valeur 10  | Unité [16] | 0x04     | 100D    | <b>3000</b> ms - <b>0</b> <sup>4</sup>        |
| Valeur 11  | Unité [16] | 0x04     | 100E    | <b>5000</b> ms - <b>0</b> <sup>4</sup>        |
| Valeur 12  | Unité [16] | 0x04     | 100F    | 0 4                                           |

Tableau 23 : Mappage de la mémoire Modbus : Courbe de relais ou tableau de délai

<sup>3</sup> Pour programmer le délai de relais et le courant de déclenchement, il faut d'abord lire les valeurs possibles pour chaque **HR72x**.

<sup>4</sup> **0** : Indique que la valeur n'est pas disponible.

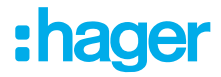

#### Courbe de relais ou tableau de délai

| Paramètres | Format     | Fonction | Adresse | Valeur                |
|------------|------------|----------|---------|-----------------------|
| Valeur 13  | Unité [16] | 0x04     | 1010    | <b>0</b> <sup>4</sup> |
| Valeur 14  | Unité [16] | 0x04     | 1011    | <b>0</b> 4            |
| Valeur 15  | Unité [16] | 0x04     | 1012    | <b>0</b> <sup>4</sup> |
| Valeur 16  | Unité [16] | 0x04     | 1013    | 0 4                   |

Tableau 23 : Mappage de la mémoire Modbus : Courbe de relais ou tableau de délai

#### Courant de déclenchement

| Paramètres | Format     | Fonction | Adresse                    | Valeur                                 |
|------------|------------|----------|----------------------------|----------------------------------------|
| Valeur 1   | Unité [16] | 0x04     | 1014                       | <b>30</b> mA - <b>0</b> ⁵              |
| Valeur 2   | Unité [16] | 0x04     | 1015                       | <b>100</b> mA - <b>0</b> ⁵             |
| Valeur 3   | Unité [16] | 0x04     | 1016                       | <b>300</b> mA - <b>0</b> ⁵             |
| Valeur 4   | Unité [16] | 0x04     | 1017                       | <b>500</b> mA - <b>0</b> ⁵             |
| Valeur 5   | Unité [16] | 0x04     | 1018                       | <b>1000</b> mA - <b>0</b> <sup>5</sup> |
| Valeur 6   | Unité [16] | 0x04     | 1019                       | <b>3000</b> mA - <b>0</b> ⁵            |
| Valeur 7   | Unité [16] | 0x04     | 101A                       | <b>0</b> 5                             |
| Valeur 8   | Unité [16] | 0x04     | 101B                       | 0 5                                    |
| Valeur 9   | Unité [16] | 0x04     | 101C                       | 0 5                                    |
| Valeur 10  | Unité [16] | 0x04     | 101D                       | <b>0</b> 5                             |
| Valeur 11  | Unité [16] | 0x04     | 101E <b>0</b> <sup>5</sup> |                                        |
| Valeur 12  | Unité [16] | 0x04     | 101F                       | 0 5                                    |
| Valeur 13  | Unité [16] | 0x04     | 1020                       | 0 5                                    |
| Valeur 14  | Unité [16] | 0x04     | 1021 <b>0</b> <sup>5</sup> |                                        |
| Valeur 15  | Unité [16] | 0x04     | 1022 <b>0</b> <sup>5</sup> |                                        |
| Valeur 16  | Unité [16] | 0x04     | 1023 <b>0</b> <sup>5</sup> |                                        |

Tableau 24 : Mappage de la mémoire Modbus : Tableau du courant de déclenchement

<sup>&</sup>lt;sup>5</sup> **0** : Indique que la valeur n'est pas disponible.

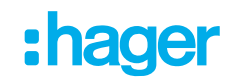

## 9.3.6 RS-485

#### **Communications RS-485**

| Variables de configuration | Format     | Adresse        | Plage de données valables                                                                        | Valeur par<br>défaut |
|----------------------------|------------|----------------|--------------------------------------------------------------------------------------------------|----------------------|
| Numéro de périphérique     | Unité [16] | 36B0           | 1247                                                                                             | 1                    |
| Débit en bauds             | Unité [32] | 36B1 -<br>36B2 | 4800, 9600, 19200,<br>38400, 57600, 115200                                                       | 9600                 |
| Format des données         | Unité [16] | 36B3           | <b>0</b> : 8N1, <b>1</b> : 8E1, <b>2</b> : 801<br><b>3</b> : 8N2, <b>4</b> : 8E2, <b>5</b> : 802 | 0                    |

Tableau 25 : Mappage de la mémoire Modbus : Communications RS-485

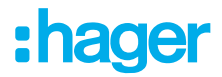

# 10 Annexe

# 10.1 Caractéristiques techniques

| Tension nominale            | 230 V ~ +/- 15% |
|-----------------------------|-----------------|
| Fréquence                   | 50/60 Hz        |
| Puissance                   | 7,5 VA          |
| Catégorie de l'installation | CAT III 300 V   |

#### Fonctions de surveillance

| Indice de protection                               | Type B                                                  |
|----------------------------------------------------|---------------------------------------------------------|
| Sensibilité (IΔn)                                  | 0,03 - 0,1 - 0,2 - 0,3 - 0,5 - 0,75 - 1 - 1,5 - 2 - 3 A |
| Délai de déclenchement réglable                    | INS [S]-0,1-0,2-0,3-0,4-0,5-0,8-1-3-5-10 s              |
| Fréquence nominale du circuit de courant surveillé | 50/60 Hz                                                |
| Courant différentiel assigné (hors fonctionnement) | 0.8 l∆n                                                 |
| Courant assigné de courte durée admissible (Icw)   | En fonction de la protection                            |
| Courant de court-circuit conditionnel (IAc)        | En fonction de la protection                            |
| Tension de tenue aux chocs (Uimp)                  | 4 kV (CAT III)                                          |
| Transformateurs compatibles                        | HR721, HR722, HR723, HR724                              |

#### Sortie relais

| Quantité                   | 1              |
|----------------------------|----------------|
| Tension max. contact       | 230 V ~+/- 15% |
| Courant maximal            | 6 A            |
| Pouvoir de coupure maximal | 1500 VA        |

#### Durée de vie

| Électrique (250 V ~ /5A) | 60X10 <sup>3</sup> cycles de commutation |
|--------------------------|------------------------------------------|
| Mécanique                | 10x10 <sup>6</sup> cycles de commutation |

#### **Entrée TRIP**

| Туре                          | Tension 230 V~ |
|-------------------------------|----------------|
| Isolation                     | 5,3 kV         |
| Résistance d'entrée           | 2 kΩ           |
| Température de fonctionnement | -10 °C/+50 °C  |
| Température de stockage       | -20 °C/+70 °C  |
| Humidité relative de l'air    | 5/95%          |

#### Interface RS-485

| Protocole de communication | Modbus® RTU                                |
|----------------------------|--------------------------------------------|
| Débit en bauds             | 4,8 - 9,6 - 19,2 - 34,8 - 57,6 - 115,2 kBd |
| Bits de données            | 8                                          |
| Bits d'arrêt               | 1 – 2                                      |
| Parité                     | Sans, paire, impaire                       |

#### Type de câble entre l'appareil et le transformateur HR

| Type de connecteur | RJ45 standard selon EIA/TIA-485-A |
|--------------------|-----------------------------------|
| Type de câble      | Cat. 6 U/UTP - 4 x 2 x AWG24/7    |
| Longueur de câble  | max. 9 m                          |

#### Sortie digitale

| Туре    | À séparation galvanique |
|---------|-------------------------|
| Tension | 230 V~ max.             |
| Courant | 0,1 A max.              |

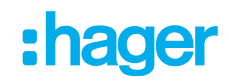

#### Autres données

| Hauteur maximale     | 2000 m                    |
|----------------------|---------------------------|
| Indice de protection | IP30                      |
| Section de câble     | 2,5 mm <sup>2</sup>       |
| Dimensions           | 52,5 x 118 x 74 mm        |
| Norme                | CEI 60947-2-M / CEI 60755 |

# 10.2 Dimensions

### Dimensions du HR55x

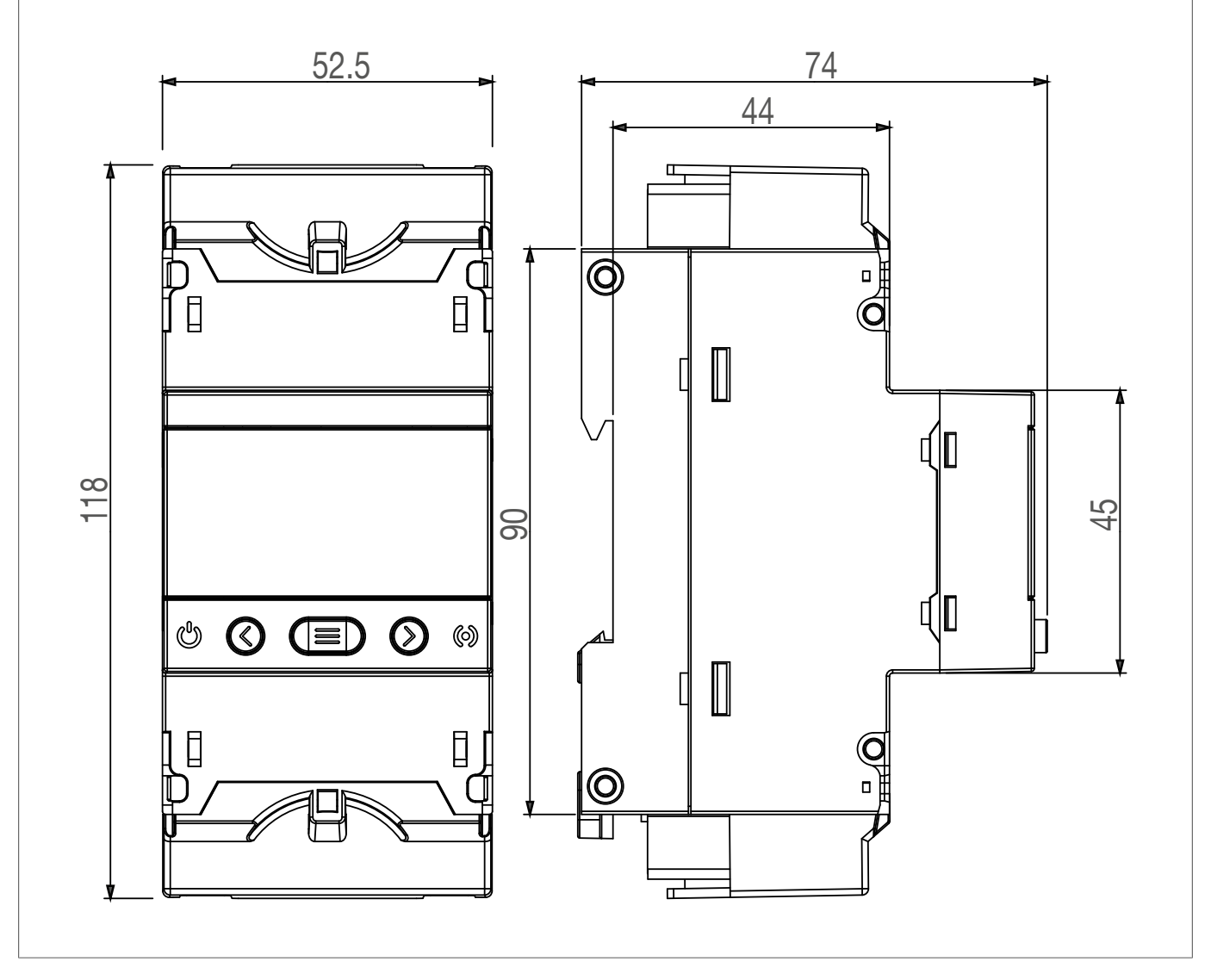

Image 47 : Dimensions du HR55x

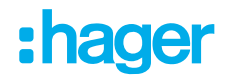

#### **Dimensions du HR72x**

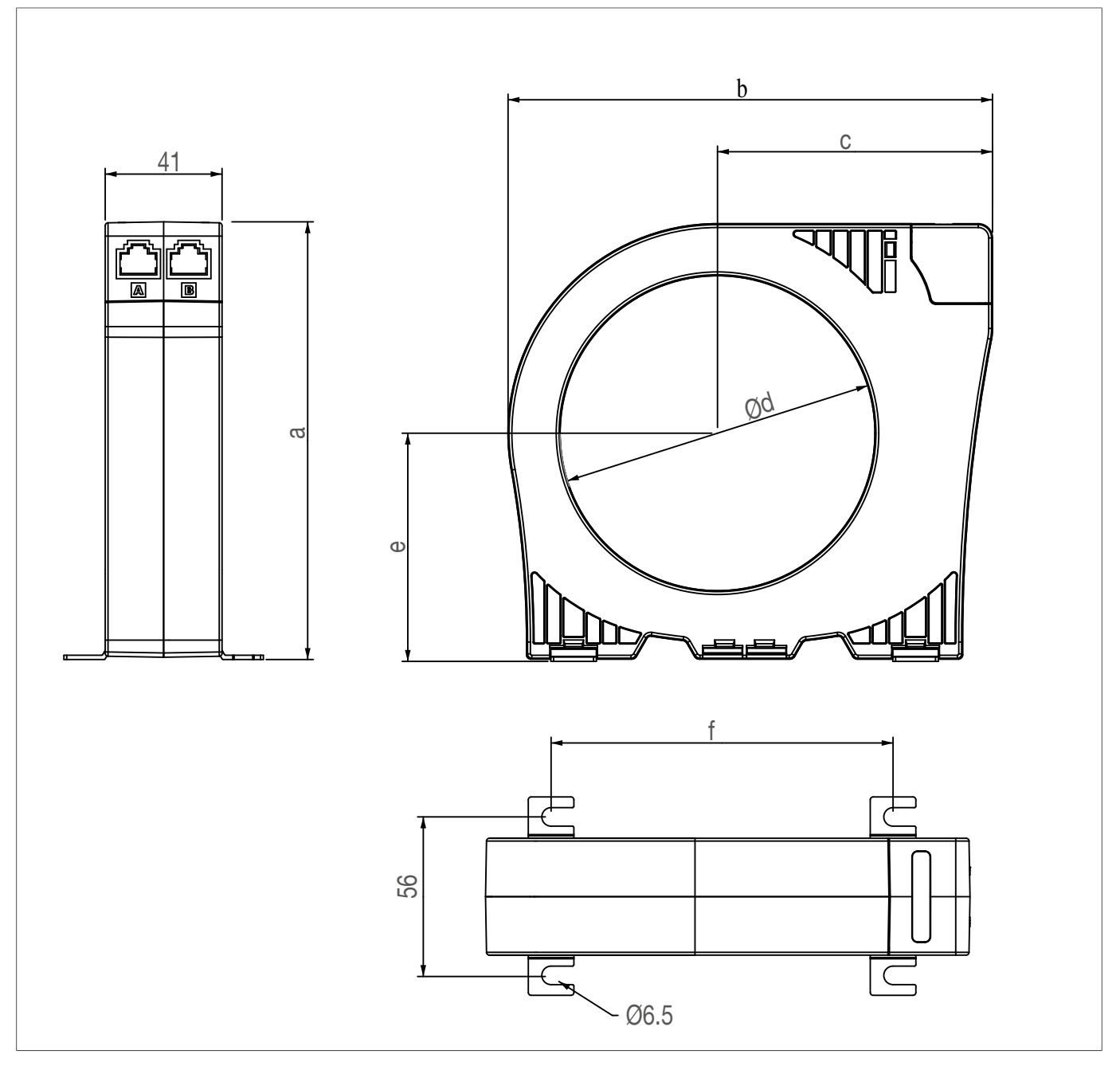

Image 48 : Dimensions du HR72x

#### Dimensions de l'appareil HR72x

|       | а     | b   | С    | d     | е    | f     | Câble en cuivre<br>(3P+N) |
|-------|-------|-----|------|-------|------|-------|---------------------------|
| HR721 | 80    | 97  | 61,5 | 35,5  | 44,5 | 54    | 4x25mm <sup>2</sup>       |
| HR722 | 98,5  | 118 | 72   | 55,5  | 52,5 | 81,5  | 4x70mm <sup>2</sup>       |
| HR723 | 123,5 | 140 | 81,5 | 80,5  | 65   | 101,5 | 4x120mm <sup>2</sup>      |
| HR724 | 153,5 | 170 | 96,5 | 110,5 | 80   | 120   | 4x240mm <sup>2</sup>      |

# 10.3 Remarque concernant l'élimination

Élimination correcte de ce produit (déchets d'équipements électriques et électroniques).

#### (Applicable dans les pays de l'Union européenne et dans d'autres pays européens disposant d'un système de collecte séparé).

Ce symbole sur le produit ou la documentation afférente indique qu'il ne doit pas être éliminé en fin de vie avec les autres déchets ménagers. Veuillez évacuer séparément cet appareil des autres déchets pour que son élimination incontrôlée ne porte pas atteinte à l'environnement ou à la santé humaine. Vous favoriserez ainsi la réutilisation durable des ressources matérielles.

Les particuliers sont invités à contacter le distributeur leur ayant vendu le produit ou les autorités compétentes pour savoir comment ils peuvent mettre l'appareil au rebut de manière à respecter l'environnement.

Les entreprises doivent s'adresser à leurs fournisseurs et s'enquérir des conditions de leur contrat de vente. Ce produit ne doit pas être éliminé avec d'autres déchets industriels.

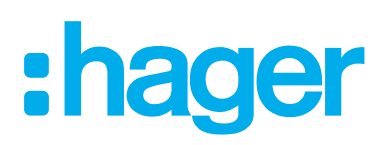

Hager Electro SAS BP3

67215 Obernai Cedex France

T +33 (0) 3 88 49 50 50 F +33 (0) 3 88 49 50 53 info@hager.com

hager.com